# Hurtighielp hp deskjet 948c/940c/920c series

## Innholdsfortegnelse

| Bli kjent med skriveren                                                 | 1 |
|-------------------------------------------------------------------------|---|
| Introduksjon av hp deskjet-skriveren                                    | 2 |
| Finne informasjon                                                       | 3 |
| Merknader og opphavsrett                                                | 4 |
| Begreper og ordkonvensjoner                                             | 5 |
| Om funksjonene i skriveren                                              | 7 |
| Bruke papirskuffer                                                      | С |
| Bruke TaskAgent                                                         | 4 |
| Skrive ut på papir og annet materiale                                   | 7 |
| Skrive ut med hp deskjet-skriveren                                      | 8 |
| Vanlig papir                                                            | С |
| Konvolutter                                                             | 4 |
| Transparenter                                                           | 9 |
| Etiketter                                                               | 1 |
| Visittkort, indekskort og annet utskriftsmateriale i liten størrelse 33 | 3 |
| Fotografier                                                             | 6 |
| Gratulasjonskort                                                        | 9 |
| Plakater                                                                | 2 |
| Listepapir                                                              | 4 |
| Påstrykningsbilder                                                      | 7 |
| Manuell tosidig utskrift                                                | 9 |
| Egendefinerte papirstørrelser53                                         | 3 |

| Produktvedlikehold                                                                                                    | . 55                                                                         |
|----------------------------------------------------------------------------------------------------|------------------------------------------------------------------------------|
| Statuslampe for blekkpatron      Skifte blekkpatroner      Justere blekkpatroner automatisk.      Rense blekkpatroner manuelt      Rengjøre skriveren      Etterfylle blekkpatroner      Vedlikeholde blekkpatroner      Delenumre på blekkpatroner      Verktøyboksen for hp deskjet | . 56<br>. 59<br>. 62<br>. 63<br>. 64<br>. 67<br>. 68<br>. 69<br>. 70<br>. 71 |
| Problemløsing                                                                                                    | . 73<br>. 74<br>. 77<br>. 81<br>. 84                                         |
| Produktspesifikasjoner<br>Produktspesifikasjoner for hp deskjet 948c series-skrivere<br>Produktspesifikasjoner for hp deskjet 940c series-skrivere<br>Produktspesifikasjoner for hp deskjet 920c series-skrivere<br>Minimumsmarger ved utskrift<br>Systemkrav                         | . 89<br>. 90<br>. 95<br>100<br>105<br>107                                    |
| Stikkordregister                                                                                                    | 109                                                                          |

## Bli kjent med skriveren

- Introduksjon av hp deskjet-skriveren
- Finne informasjon
- Merknader og opphavsrett
- Begreper og ordkonvensjoner
- Om funksjonene i skriveren
- Bruke papirskuffer
- Bruke TaskAgent

## Introduksjon av hp deskjet-skriveren

Gratulerer! Du har kjøpt en HP Deskjet-skriver med mange spennende funksjoner:

- Utmerket fotokvalitet med HPs PhotoREt III og utskriftsteknologien ColorSmart III
- Utskrift med høy oppløsning: 2400 x 1200 punkter/tomme for fargefotografier og 600 x 600 punkter/tomme for svart tekst
- Utskriftshastighet på opptil 12 sider pr. minutt for svart tekst og opptil 10 sider pr. minutt for tekst og fargegrafikk (utskriftshastigheten varierer med skrivermodell)

HP Deskjet-skrivere er konstruert for å gi de beste utskriftsresultatene. Les om disse og andre funksjoner i de neste avsnittene.

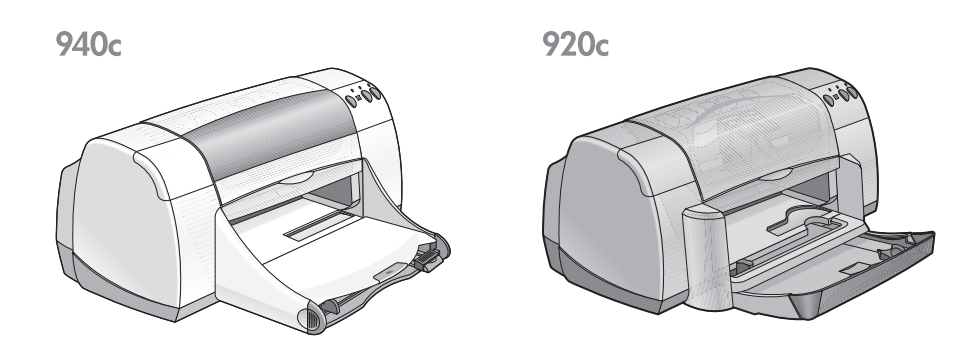

## Finne informasjon

I *hurtighjelp* finner du anvisninger for hvordan du bruker HP deskjet-skriveren. Ytterligere hjelp finnes i de andre dokumentene som følger med skriveren. Bruk denne listen for å finne informasjonen du trenger.

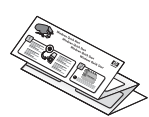

På plakaten **hurtigstart** finner du informasjon om hvordan du konfigurerer skriveren og installerer skriverprogramvaren.

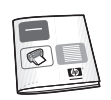

**Hurtigreferanse** inneholder opplysninger om garanti og feilsøking av installeringsproblemer.

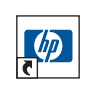

**Hurtighjelp** inneholder informasjon om skriverfunksjoner, vedlikehold, spesifikasjoner, dokumentutskrift og feilsøking.

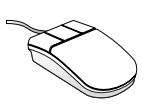

Merknader for hp deskjet inneholder informasjon om skriverens maskinvare- og programvarekompatibilitet. Les Merknader ved å klikke på Start > Programmer > hp deskjet series > Merknader.

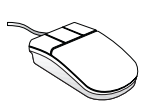

**Hva er dette?** gir en forklaring av alternativer på skjermen i skriverprogrammet. Åpne hjelpefunksjonen Hva er dette? ved å plassere markøren på et alternativ og høyreklikke med musen. Klikk på **Hva er dette?** hvis du vil vite mer om alternativet du har valgt.

## Merknader og opphavsrett

### Merknader fra hewlett-packard company

Informasjonen i dette dokumentet kan endres uten forvarsel.

Hewlett-Packard (HP) stiller ingen garantier med hensyn til dette materialet, innbefattet, men ikke begrenset til, underforståtte garantier for kommersielt bruk og andre særskilte formål.

Hewlett-Packard skal ikke holdes ansvarlig for eventuelle feil eller eventuelle krav til tilfeldig skadeserstatning eller følgeskadeserstatning som måtte fremsettes i forbindelse med levering, ytelse eller bruk av dette materialet.

Med enerett. Reproduksjon, tilpassing eller oversetting av dette materialet er forbudt uten skriftlig tillatelse fra Hewlett-Packard, med unntak av de tilfeller som er regulert i lover om opphavsrett.

### **Opphavsrett**

Microsoft, MS, MS-DOS og Windows er registrerte varemerker for Microsoft Corporation.

TrueType er et registrert varemerke i USA for Apple Computer, Inc.

Adobe og Acrobat er varemerker for Adobe Systems Incorporated.

#### Copyright 2001 Hewlett-Packard Company

## Begreper og ordkonvensjoner

Følgende begreper og ordkonvensjoner er brukt i Hurtighjelp.

#### begreper

HP Deskjet-skrivere kalles HP Deskjet- eller HP-skrivere.

#### symboler

Symbolet > leder deg gjennom en serie trinn i programvaren. Eksempel:

Klikk på Start > Programmer > hp deskjet series > Verktøyboks for hp deskjet series for å åpne verktøyboksen for HP Deskjet.

### Obs! og advarsel

**OBS!** indikerer fare for skader på HP Deskjet-skriveren eller annet utstyr. Eksempel:

**OBS!** Ta ikke på blekkpatrondysene eller kopperkontaktene. Berøring av disse delene kan føre til tilstopping, problemer med blekktilførselen og dårlig elektrisk forbindelse.

**Advarsel!** angir fare for personskade. Eksempel:

Δ

Advarsel! Oppbevar blekkpatroner utilgjengelig for barn.

#### ikoner

En Notatblokk viser til tilleggsinformasjon. Eksempel:

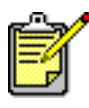

Du oppnår best resultat ved bruk av HP-produkter.

**Museikonet** angir at tilleggsopplysninger er tilgjengelige via hjelpefunksjonen **Hva er dette?**.

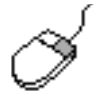

Hvis du vil vite mer om alternativene i hver kategori, peker du på et valg og høyreklikker med musen for å vise dialogboksen **Hva er dette?.** Klikk på **Hva er dette?** hvis du vil vite mer om alternativet du har valgt.

## Om funksjonene i skriveren

### Knapper og lamper

Med knappene på HP Deskjet-skriveren kan du slå den av og på, og avbryte eller fortsette en utskriftsjobb. Lampene gir visuell informasjon om skriverstatusen.

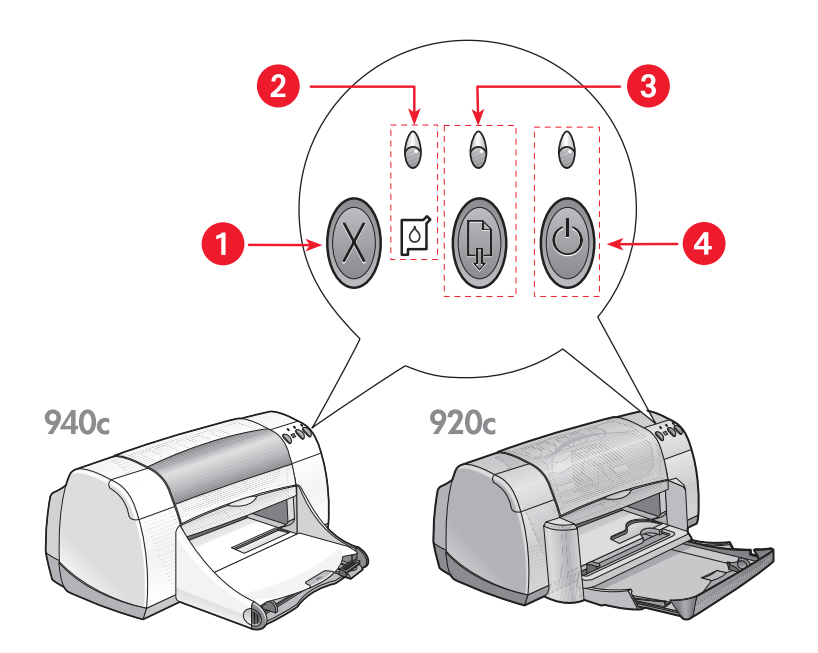

1. Avbryt-knapp 2. Statuslampe og -symbol for blekkpatron 3. Fortsett-lampe og -knapp 4. Av/på-knapp og -lampe

#### Avbryt-knapp

Når du trykker på denne knappen, avbrytes gjeldende utskriftsjobb.

#### Statuslampe og -symbol for blekkpatron

Lampen over symbolet for blekkpatronstatus blinker hvis det er lite blekk i en blekkpatron, eller hvis en blekkpatron er satt i feil.

#### Se også: Statuslampe for blekkpatron

#### Fortsett-knapp og -lampe

Lampen over fortsett-knappen blinker når skriveren behøver tilsyn. Det kan for eksempel innebære å legge i papir eller fjerne fastkjørt papir. Etter at problemet er løst, trykker du på fortsett-knappen for å fortsette utskriften.

#### Av/på-knapp og -lampe

Skriveren slås av og på med av/på-knappen. Etter at du har trykket på av/ på-knappen, tar det ca. fem sekunder før skriveren er klar. Den grønne lampen over av/på-knappen blinker under utskrift.

**OBS!** Bruk alltid av/på-knappen foran på skriveren når du skal slå den av og på. Det kan oppstå feil med skriveren hvis den slås av fra et grenuttak, overspenningsvern eller med en veggmontert bryter.

### Papirskuffer

Skriveren har en innskuff og en utskuff. Papir eller annet utskriftsmateriale legges i innskuffen for utskrift. Ferdige utskrifter blir lagt i utskuffen.

Enkelte skrivere har bare en sammenleggbar skuff som inneholder både innog utskuffen.

Se også: Innskuff Utskuff Sammenleggbar skuff

## Tosidig utskrift

Skriveren har en manuell funksjon for tosidig utskrift, slik at du kan skrive ut på begge sider av arket.

Du kan dessuten kjøpe en modul for automatisk tosidig utskrift (ekstrautstyr) til 948c- og 940c series-skrivere.

Se også: Manuell tosidig utskrift

## Bruke papirskuffer

### Innskuff

Papir og andre typer utskriftsmateriale legges i Innskuffen.

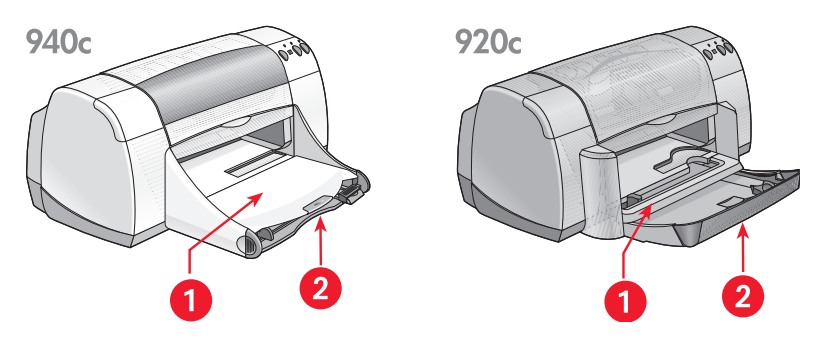

1. Utskuff 2. Innskuff skjøvet inn

Dra ut Innskuffen når du skal legge i papir og annet utskriftsmateriale. Innskuffen skal være ute når du skriver ut på papirstørrelsen Legal.

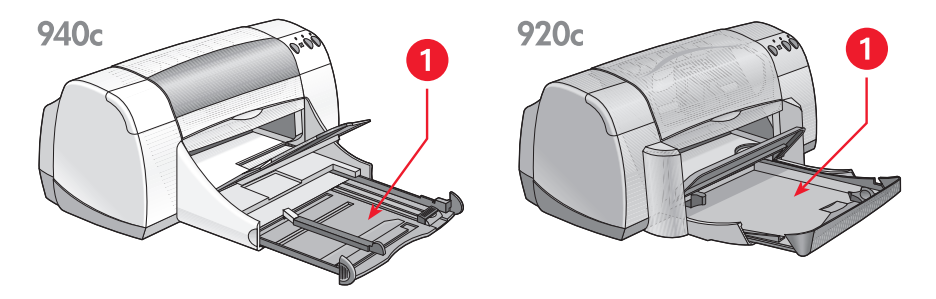

1. Innskuffen dratt ut

Du kan skrive ut på ulike papirstørrelser ved å skyve papirskinnene inn og ut.

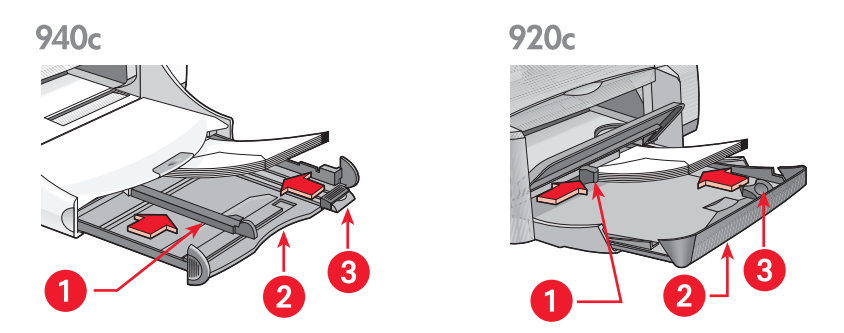

1. Papirbreddeskinne 2. Innskuffen ute 3. Papirlengdeskinne

### Utskuff

Utskuffens stilling kan endres i henhold til utskriftsbehovet.

**Utskuffen i opp-stilling** – Løft skuffen oppnår du skal legge papir i Innskuffen. Ved utskrift på listepapir må Utskuffen stå i opp-stilling.

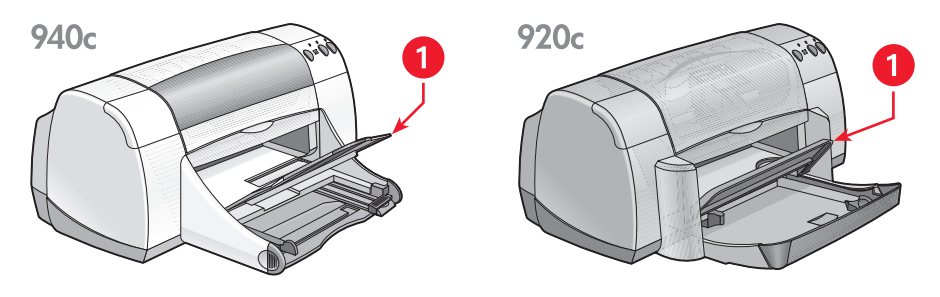

1. Utskuff i opp-stilling

**Utskuff i ned-stilling** – La utskuffen ligge nede for de fleste typer utskrifter og utskrift på enkeltkonvolutter.

**Utskufforlengelse** – (Ikke tilgjengelig med alle skrivermodeller.) Dra ut Utskufforlengelsen når du skal skrive ut mange sider. Trekk også ut forlengeren når du skriver ut i kladdmodus, slik at papiret ikke faller ut av skuffen. Skyv forlengeren inn igjen når utskriften er fullført.

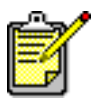

Utskufforlengelsen skal ikke brukes sammen med papirstørrelsen Legal. Det kan føre til at papiret setter seg fast.

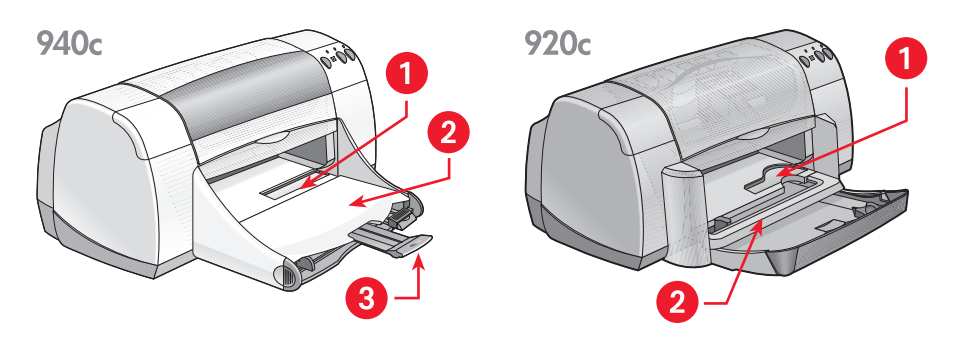

1. Åpning for enkeltkonvolutter 2. Utskuffen nede 3. Utskufforlengelse

Se også: Skrive ut på papir og annet materiale

### Sammenleggbar skuff

Enkelte skrivere har en Sammenleggbar skuff som består av både Inn- og Utskuffen. Den Sammenleggbare skuffen må legges ned før du kan skrive ut eller få tilgang til blekkpatronene.

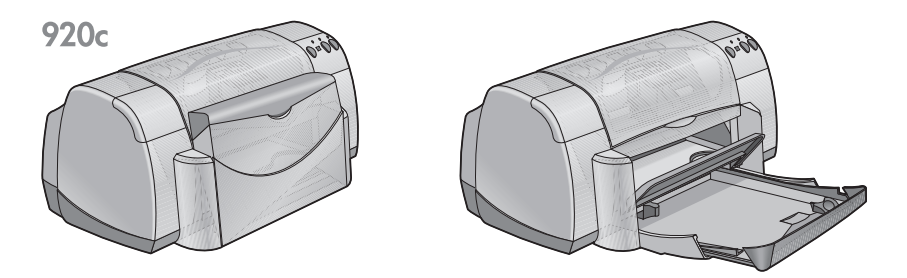

1. Sammenleggbar skuff lukket 2. Sammenleggbar skuff lagt ned

## Bruke TaskAgent

Med TaskAgent (Oppgaveassistent) kan du vise blekkpatronstatus og endre innstillinger, for eksempel standard utskriftskvalitet. TaskAgent finner du på oppgavelinjen i Windows.

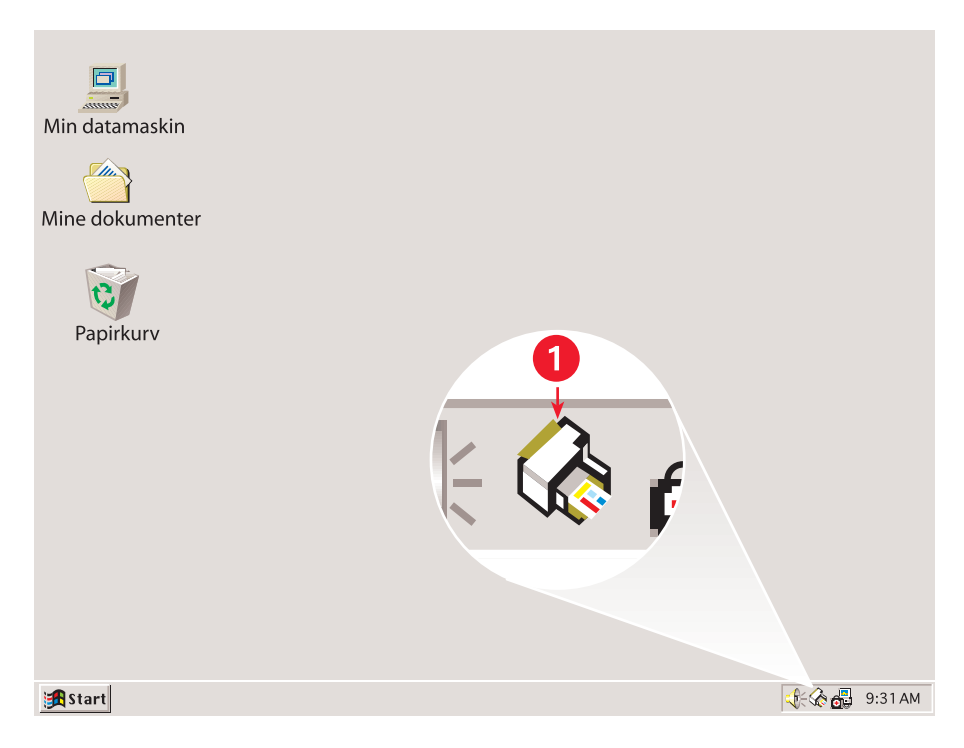

1. TaskAgent

#### Endre utskriftskvalitet

Det er enkelt å endre utskriftsoppløsningen med TaskAgent.

1. Klikk på TaskAgent-ikonet på oppgavelinjen i Windows.

Dialogboksen for standard utskriftsinnstillinger vises. Her kan du endre standard utskriftskvalitet og aktivere funksjonen for automatisk tosidig utskrift, forutsatt at du har kjøpt HPs modul for tosidig utskrift (ekstrautstyr). (Dette ekstrautstyret er ikke tilgjengelig for alle skrivermodeller.)

- 2. Velg mellom følgende alternativer:
  - Utskriftskvalitet: Kladd, Normal eller Best
  - Automatisk tosidig utskrift: Hvis det er aktuelt
- Klikk utenfor boksen Standard utskriftsinnstillinger.
  Det kommer fram en dialogboks med melding om at den nye innstillingen blir brukt hver gang du skriver ut. (Velg Vis ikke denne meldingen igjen hvis du ikke vil at dialogboksen skal vises igjen.)
- 4. Klikk på OK for å endre standardinnstillingen for utskrift.

## Åpne dialogboksen for skriveregenskaper

TaskAgent kan også brukes til å få tilgang til dialogboksen for skriveregenskaper. I denne boksen kan du velge egenskaper som papirstørrelse, papirtype, papirretning og fargestyrke. Dobbeltklikk på TaskAgent for å åpne <u>dialogboksen for skriveregenskaper</u>.

#### Bruke snarveismenyen under TaskAgent

Høyreklikk på TaskAgent (Oppgaveassistent) for å åpne en snarveimeny med navnet på alle installerte HP Deskjet-skrivere. Følgende oppgaver kan utføres på denne menyen:

- Bytt skriver ved å velge skrivernavn. Et merke vises ved siden av den valgte HP Deskjet-skriveren.
- Velg **Endre standard utskriftsinnstillinger** for å åpne boksen for skriveregenskaper.
- Velg Åpne verktøyboksen for å åpne verktøyboksen for HP Deskjet.
- Velg Avslutt for å slå av TaskAgent (Oppgaveassistent). Slå på TaskAgent igjen ved å klikke på Start > Programmer > hp deskjet series > TaskAgent. TaskAgent åpnes automatisk når du starter datamaskinen på nytt.

Se også: Verktøyboksen for hp deskjet

### Vise varselmeldinger for blekkpatron

Fargen og utseendet på TaskAgent endres ved varselmeldinger. Varselmeldinger vises når det er lite blekk i en blekkpatron eller når en blekkpatron er satt i feil.

- Når ikonet blinker og er omgitt av en gul ramme, finnes det advarselsmeldinger som du ennå ikke har lest.
- Hvis ikonet har gul ramme, men ikke blinker, finnes det tidligere leste varselmeldinger som du ennå ikke har gjort noe med.
- Etter at du har løst problemet som advarselen gjelder, er ikke ikonet lenger gult.

Slik viser du varselmeldinger:

- 1. Klikk på TaskAgent-ikonet for å åpne dialogboksen Standard utskriftsinnstillinger.
- Klikk på Advarselsinformasjon. Verktøyboksen for HP Deskjet vises.
- **3.** Velg kategorien **Varselinformasjon** for å vise varselmeldinger for blekkpatronen(e).
- 4. Klikk på Lukk øverst i høyre hjørne av verktøyboksen for å avslutte.

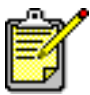

Knappen og kategorien Varselinformasjon vises bare når det foreligger varselmeldinger.

Se også: Verktøyboksen for hp deskjet Kontrollere status for blekkpatron Skifte blekkpatroner

## Skrive ut på papir og annet materiale

- Skrive ut med hp deskjet-skriveren
- Vanlig papir
- Konvolutter
- Transparenter
- Etiketter
- Visittkort, indekskort og annet utskriftsmateriale i liten størrelse
- Fotografier
- Gratulasjonskort
- Plakater
- Listepapir
- Påstrykningsbilder
- Manuell tosidig utskrift
- Egendefinerte papirstørrelser

## Skrive ut med hp deskjet-skriveren

### Åpne dialogboksen for skriveregenskaper

Skriveren styres av programvare som er installert i datamaskinen. Skriverprogrammet, som også kalles skriverdriveren, har en dialogboks der du kan kommunisere med skriveren. I boksen for skriveregenskaper kan du velge alternativer som papirstørrelse, papirtype, papirretning og fargeinnstillinger.

Åpne boksen for skriveregenskaper på én av følgende måter:

- Fra <u>TaskAgent</u> (Oppgaveassistent) ved å dobbeltklikke på TaskAgentikonet på oppgavelinjen i Windows.
- Fra Fil-menyen i programmet. Følg én av disse framgangsmåtene for å åpne boksen for skriveregenskaper, avhengig av hvilket program du bruker:
  - Klikk på Fil > Skriv ut og velg deretter Egenskaper
    eller –
  - Klikk på Fil > Skriveroppsett og velg deretter Egenskaper
    eller –
  - Klikk på Fil > Skriv ut > Oppsett og velg deretter Egenskaper.

### Endre innstillinger for skriveregenskaper

Boksen for skriveregenskaper inneholder kategoriene Oppsett, Funksjoner og Avansert.

- Velg utskriftskvalitet, papirtype, papirstørrelse og utskrift på listepapir i kategorien **Oppsett**. Du kan også skalere størrelsen på dokumentet som skal skrives ut, slik at det får plass på papiret i skriveren.
- Velg papirretning, antall eksemplarer, flere sider pr. ark og plakatutskrift i kategorien Funksjoner. I denne kategorien kan du også velge å se en forhåndsvisning av dokumentet som skal skrives ut, skrive ut i omvendt rekkefølge (siste side først) og angi tosidig utskrift.
- Juster farger og kontrast og velg blekkmengde, tørketid og utskriftshastighet (modus for lite minne) i kategorien Avansert.

#### Lagre endringer

Klikk på **Bruk** etter at du har endret utskriftsinnstillingene, og klikk deretter på **OK** for å lagre endringene. Hvis du ikke har endret noen innstillinger, klikker du på **Avbryt** for å gå tilbake til dokumentet.

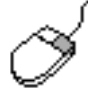

Hvis du vil vite mer om alternativene i boksen for skriveregenskaper, peker du på et alternativ og høyreklikker med musen for å vise dialogboksen **Hva er dette?**. Velg **Hva er dette?** hvis du vil vite mer om alternativet du har valgt.

## Vanlig papir

- Papirstørrelsen letter/A4
- Papirstørrelsen legal

### Papirstørrelsen letter/A4

#### Gjøre klar til utskrift

- 1. Løft opp Utskuffen og dra ut Innskuffen.
- 2. Skyv begge papirskinnene ut til siden.
- 3. Legg en papirbunke i Innskuffen.
- **4.** Legg inntil 100 ark i Innskuffen hvis skriveren har en Sammenleggbar skuff. Legg inntil 150 ark i Innskuffen hvis skriveren ikke har en Sammenleggbar skuff.

940c

920c

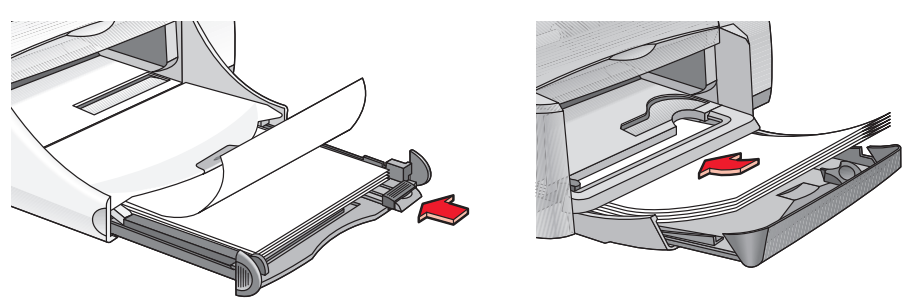

- 5. Skyv papirbreddeskinnen helt inntil papirbunken.
- 6. Legg ned Utskuffen.

#### Skrive ut på papirstørrelsen Letter/A4

1. Åpne filen du vil skrive ut.

Følg en av disse framgangsmåtene for å velge utskriftsalternativer, avhengig av hvilket program du bruker:

- Klikk på Fil > Skriv ut og velg deretter Egenskaper – eller –
- Klikk på Fil > Skriveroppsett og velg deretter Egenskaper – eller –
- Klikk på Fil > Skriv ut > Oppsett og velg deretter Egenskaper. Boksen for skriveregenskaper inneholder kategoriene Oppsett, Funksjoner og Avansert.
- 2. Velg Oppsett og deretter følgende:
  - Utskriftskvalitet: Kladd, Normal eller Best
  - Papirtype: Vanlig papir
  - Papirstørrelse: Letter eller A4
- 3. Velg Funksjoner og deretter følgende:
  - Papirretning: Aktuell papirretning
  - **Tosidig utskrift**: Velg om du vil skrive ut på begge sider av arket manuelt. Hvis du har kjøpt HPs modul for tosidig utskrift (*ikke tilgjengelig for alle skrivermodeller*), blir det automatisk skrevet ut på begge sider av arket hvis du har merket av i denne boksen.
  - Eksemplarer: Antall eksemplarer
- **4.** Velg kategorien **Avansert** hvis du vil skrive ut i gråtoner, eller hvis du vil justere blekkmengden, fargene eller utskriftshastigheten (modus for lite minne).

#### Retningslinjer for utskrift

De fleste typer vanlig kopipapir kan brukes i skriveren, spesielt papir som er merket for bruk i blekkskrivere. Best resultat oppnås ved å bruke papir fra HP. Papir fra HP er utviklet spesielt for blekk og skrivere fra HP.

Se også: Skrive ut med hp deskjet-skriveren Manuell tosidig utskrift Egendefinerte papirstørrelser

### Papirstørrelsen Legal

#### Gjøre klar til utskrift

- 1. Løft utskuffen og dra ut innskuffen.
- 2. Skyv begge papirskinnene ut til siden.
- 3. Legg en bunke papir i Legal-størrelse så langt inn i innskuffen som mulig.
- 4. Papiret kommer til å ligge over skuffekanten.

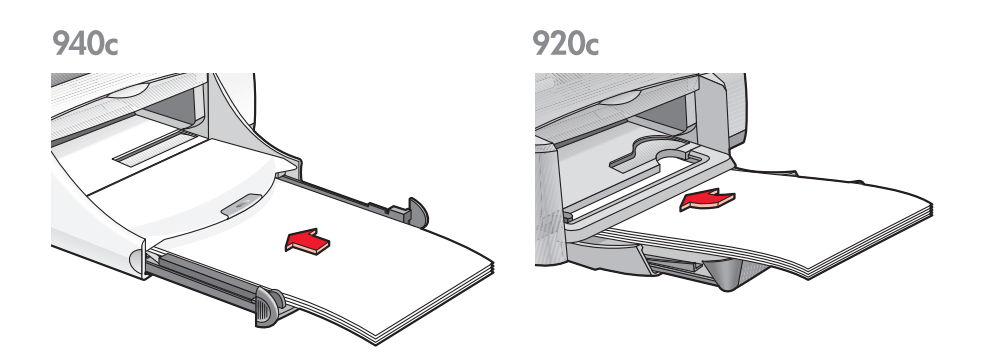

- 5. Skyv papirbreddeskinnen helt inntil papirbunken.
- 6. Legg ned utskuffen.

#### Skrive ut på papirstørrelsen Legal

1. Åpne filen du vil skrive ut.

Følg én av disse framgangsmåtene for å velge utskriftsalternativer, avhengig av hvilket program du bruker:

- Klikk på Fil > Skriv ut og velg deretter Egenskaper – eller –
- Klikk på Fil > Skriv ut Oppsett og velg deretter Egenskaper – eller –
- Klikk på Fil > Skriv ut > Oppsett og velg deretter Egenskaper. Boksen for skriveregenskaper inneholder kategoriene Oppsett, Funksjoner og Avansert.
- 2. Velg Oppsett og deretter følgende:
  - Utskriftskvalitet: Kladd, Normal eller Best
  - Papirtype: Vanlig papir
  - Papirstørrelse: Legal
- 3. Velg Funksjoner og deretter følgende:
  - Papirretning: Aktuell papirretning
  - Tosidig utskrift: Ikke avmerket
  - Eksemplarer: Antall eksemplarer
- **4.** Velg kategorien **Avansert** hvis du vil skrive ut i gråtoner, eller hvis du vil justere blekkmengden, fargene eller utskriftshastigheten (modus for lite minne).

#### Retningslinjer for utskrift

Innskuffen skal være trukket ut når du skriver ut på papirstørrelsen Legal. Papiret kommer til å ligge over skuffkanten.

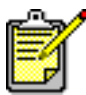

Best resultat oppnås ved å bruke hp-produkter.

## Konvolutter

Skriv ut på konvolutter enkeltvis via åpningen for enkeltkonvolutter, eller på flere konvolutter via innskuffen.

- Skrive ut på én enkelt konvolutt
- Skrive ut på flere konvolutter

#### Skrive ut på én enkelt konvolutt

#### Gjøre klar til utskrift

- 1. Legg konvolutten i åpningen for enkeltkonvolutter med klaffen mot venstre og vendt opp.
- 2. Skyv konvolutten forover til den stopper.

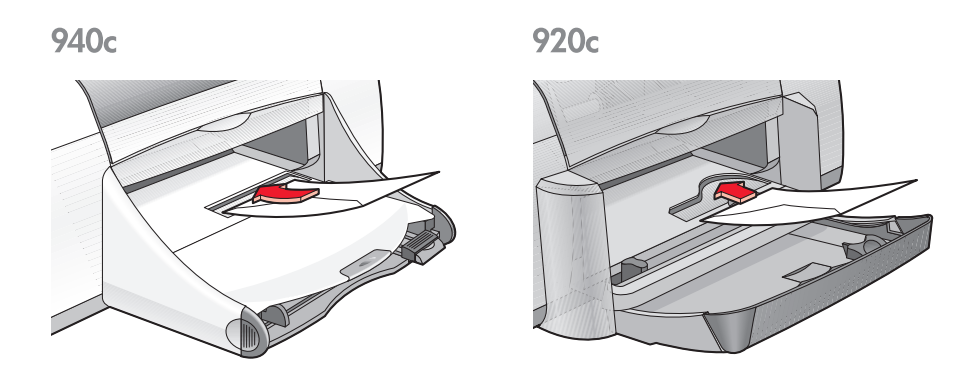

#### Skrive ut på konvolutten

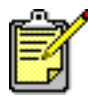

Bruk ikke denne veiledningen hvis programvaren har en funksjon for utskrift på konvolutter. Følg anvisningene i programvaren.

1. Åpne filen du vil skrive ut.

- **2.** Følg én av disse framgangsmåtene for å velge utskriftsalternativer, avhengig av hvilket program du bruker:
  - Klikk på Fil > Skriv ut og velg deretter Egenskaper – eller –
  - Klikk på Fil > Skriveroppsett og velg deretter Egenskaper – eller –
  - Klikk på Fil > Skriv ut > Oppsett og velg deretter Egenskaper.

Boksen for skriveregenskaper inneholder kategoriene Oppsett, Funksjoner og Avansert.

- 3. Velg Oppsett og deretter følgende:
  - Utskriftskvalitet: Normal
  - Papirtype: Vanlig papir
  - Papirstørrelse: Aktuell konvoluttstørrelse
- 4. Velg Funksjoner Og deretter følgende:
  - Papirretning: Aktuell konvoluttretning
  - Tosidig utskrift: Ikke avmerket
  - Eksemplarer: 1
- 5. Velg kategorien Avansert hvis du vil skrive ut i gråtoner, eller hvis du vil justere blekkmengden, fargene eller utskriftshastigheten (modus for lite minne).
- 6. Klikk på OK for å gå tilbake til skjermbildet Skriv ut eller Utskriftsformat.
- 7. Klikk på OK for å skrive ut.

#### Retningslinjer for utskrift

- Kontroller at utskuffen ligger nede.
- Unngå konvolutter med splittbinderser eller vinduer.
- Unngå konvolutter som er blanke eller preget, konvolutter med tykke, uregelmessige eller bøyde kanter, eller konvolutter som er krøllet, opprevet eller på annen måte ødelagt.

### Skrive ut på flere konvolutter

#### Gjøre klar til utskrift

- 1. Trekk ut innskuffen.
- 2. Skyv begge papirskinnene helt ut til siden, og fjern alt papiret fra skuffen.
- **3.** Legg opptil 15 konvolutter i innskuffen med klaffen mot venstre og vendt opp.
- 4. Skyv konvoluttene forover til de stopper.
- 5. Skyv papirskinnene helt inntil kanten av konvoluttene. Skyv deretter skuffen forover så langt den går.

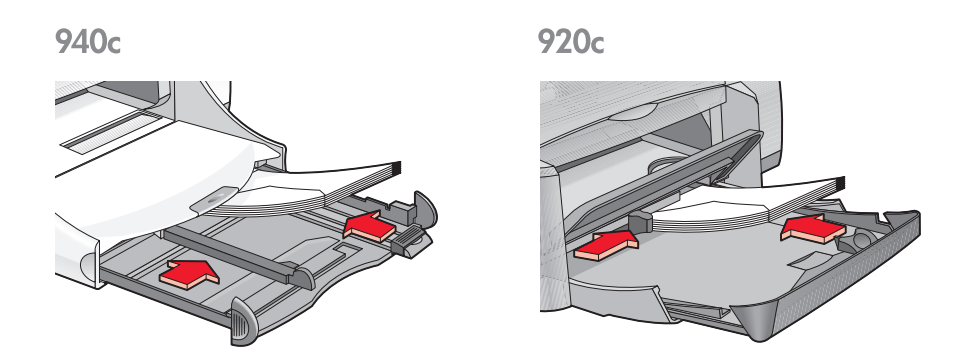

#### Skrive ut på konvoluttene

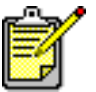

Bruk ikke denne veiledningen hvis programvaren har en funksjon for utskrift på konvolutter. Følg anvisningene i programvaren.

1. Åpne filen du vil skrive ut.

- **2.** Følg én av disse framgangsmåtene for å velge utskriftsalternativer, avhengig av hvilket program du bruker:
  - Klikk på Fil > Skriv ut og velg deretter Egenskaper – eller –
  - Klikk på Fil > Skriveroppsett og velg deretter Egenskaper – eller –
  - Klikk på Fil > Skriv ut > Oppsett og velg deretter Egenskaper.

Boksen for skriveregenskaper inneholder kategoriene Oppsett, Funksjoner og Avansert.

- 3. Velg Oppsett og deretter følgende:
  - Utskriftskvalitet: Normal
  - Papirtype: Vanlig papir
  - Papirstørrelse: Aktuell konvoluttstørrelse
- 4. Velg Funksjoner og deretter følgende:
  - Papirretning: Aktuell konvoluttretning
  - Tosidig utskrift: Ikke avmerket
  - Eksemplarer: Opptil 15
- 5. Velg kategorien Avansert hvis du vil skrive ut i gråtoner, eller hvis du vil justere blekkmengden, fargene eller utskriftshastigheten (modus for lite minne).
- 6. Klikk på OK for å gå tilbake til skjermbildet Skriv ut eller Utskriftsformat.
- 7. Klikk på OK for å skrive ut.

#### Retningslinjer for utskrift

- Legg aldri mer enn 15 konvolutter om gangen i innskuffen.
- Sørg for at kanten påkonvoluttbunken er jevn før bunken legges inn.
- Unngå konvolutter med splittbinderser eller vinduer.
- Unngå konvolutter som er blanke eller preget, konvolutter med tykke, uregelmessige eller bøyde kanter, eller konvolutter som er krøllet, opprevet eller på annen måte ødelagt.

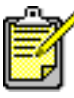

Best resultat oppnås ved å bruke hp-produkter.

## Transparenter

## Gjøre klar til utskrift

- 1. Trekk ut innskuffen.
- 2. Skyv begge papirskinnene helt ut til siden, og fjern alt papiret fra skuffen.
- 3. Luft transparentbunken for å skille arkene fra hverandre.
- Legg opptil 25 transparenter i skuffen hvis skriveren har en sammenleggbar skuff. Legg opptil 30 transparenter i skuffen hvis skriveren ikke har en sammenleggbar skuff.
   Påse at den ru siden vender ned, og at den selvklebende strimmelen ligger inn mot skriveren.
- 5. Skyv transparentene forover til de stopper.

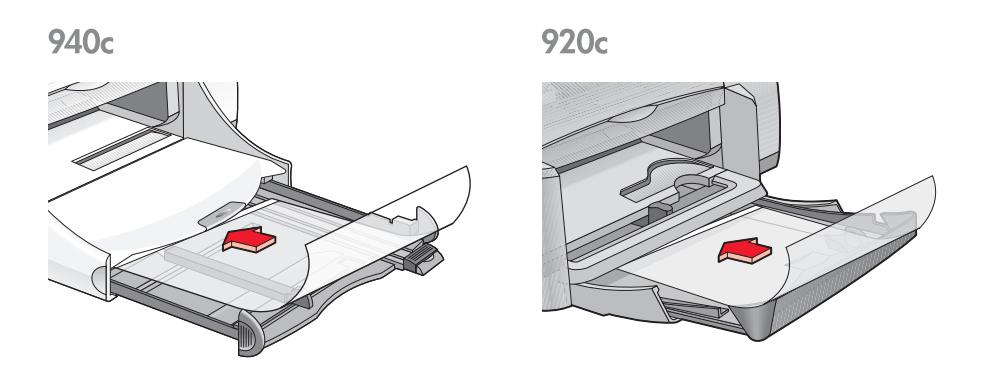

6. Skyv papirskinnene helt inntil transparentene, og skyv inn innskuffen så langt den går.

### Skrive ut på transparenter

- 1. Åpne filen du vil skrive ut.
- 2. Følg én av disse framgangsmåtene for å velge utskriftsalternativer, avhengig av hvilket program du bruker:
  - Klikk på Fil > Skriv ut og velg deretter Egenskaper – eller –
  - Klikk på Fil > Skriveroppsett og velg deretter Egenskaper – eller –
  - Klikk på Fil > Skriv ut > Oppsett og velg deretter Egenskaper. Boksen for skriveregenskaper inneholder kategoriene Oppsett, Funksjoner og Avansert.
- 3. Velg Oppsett og deretter følgende:
  - Utskriftskvalitet: Normal eller Best
  - Papirtype: Aktuell transparent
  - Papirstørrelse: Aktuell størrelse
- 4. Velg Funksjoner og deretter følgende:
  - Papirretning: Aktuell papirretning
  - Tosidig utskrift: Ikke avmerket
  - **Eksemplarer**: Opptil 25 hvis skriveren har en sammenleggbar skuff, og opptil 30 hvis skriveren ikke har en sammenleggbar skuff
- 5. Velg kategorien Avansert hvis du vil justere blekkmengden, fargene, tørketiden eller utskriftshastigheten (modus for lite minne).
- 6. Klikk på OK for å gå tilbake til skjermbildet Skriv ut eller Utskriftsformat.
- Klikk på OK for å skrive ut.
  Skriveren venter til transparentene er tørre før de plasseres i utskuffen.

### Retningslinjer for utskrift

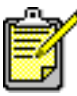

Best resultat oppnås ved å bruke hp inkjet transparency film.

## Etiketter

## Gjøre klar til utskrift

- 1. Trekk ut innskuffen.
- 2. Skyv begge papirskinnene helt ut til siden, og fjern alt papiret fra skuffen.
- **3.** Luft bunken med etikettark for å skille dem fra hverandre, og pass på at kanten på bunken er jevn.
- 4. Legg opptil 20 etikettark i skuffen med etikettsiden ned.
- 5. Skyv papirskinnenehelt inntil arkene, og skyv inn skuffen.

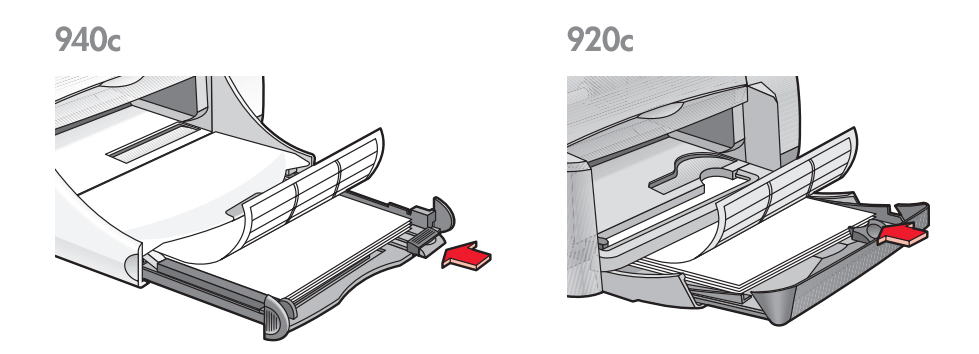

#### Skrive ut på etiketter

- 1. Åpne filen du vil skrive ut.
- 2. Følg én av disse framgangsmåtene for å velge utskriftsalternativer, avhengig av hvilket program du bruker:
  - Klikk på Fil > Skriv ut og velg deretter Egenskaper – eller –
  - Klikk på Fil > Skriveroppsett og velg deretter Egenskaper – eller –
  - Klikk på Fil > Skriv ut > Oppsett og velg deretter Egenskaper.

Boksen for skriveregenskaper inneholder kategoriene Oppsett, Funksjoner og Avansert.

- 3. Velg kategorien Oppsett og deretter følgende:
  - Utskriftskvalitet: Normal
  - Papirtype: Vanlig papir
  - Papirstørrelse: Letter eller A4
- 4. Velg Funksjoner og deretter følgende:
  - Papirretning: Aktuell papirretning
  - Tosidig utskrift: Ikke avmerket
  - Eksemplarer: Opptil 20
- 5. Velg kategorien Avansert hvis du vil skrive ut i gråtoner, eller hvis du vil justere blekkmengden, fargene eller utskriftshastigheten (modus for lite minne).
- 6. Klikk på OK for å gå tilbake til skjermbildet Skriv ut eller Utskriftsformat.
- 7. Klikk på OK for å skrive ut.

### Retningslinjer for utskrift

- Bruk kun papiretiketter som er spesielt beregnet på blekkskrivere.
- Legg aldri mer enn 20 etikettark om gangen i innskuffen.
- Bruk bare hele etikettark.
- Kontroller at arkene ikke er sammenklebet, krøllet eller at etikettene ikke har løsnet fra arket.
- Unngå plastetiketter eller gjennomsiktige etiketter. Blekket tørker ikke på denne typen etiketter.

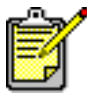

Best resultat oppnås ved å bruke hp-produkter.

## Visittkort, indekskort og annet utskriftsmateriale i liten størrelse

### Gjøre klar til utskrift

- 1. Trekk ut Innskuffen.
- 2. Løft opp Utskuffen.
- 3. Skyv begge papirskinnene helt ut til siden, og fjern alt papiret fra skuffen.
- **4.** Pass på at kantene på bunken med kortene eller utskriftsmaterialet i liten størrelse er jevn.
- 5. Legg opptil 30 kort i skuffen hvis skriveren har en Sammenleggbar skuff. Legg opptil 45 kort i skuffen hvis skriveren ikke har en Sammenleggbar skuff.
- 6. Skyv kortene forover til de stopper.

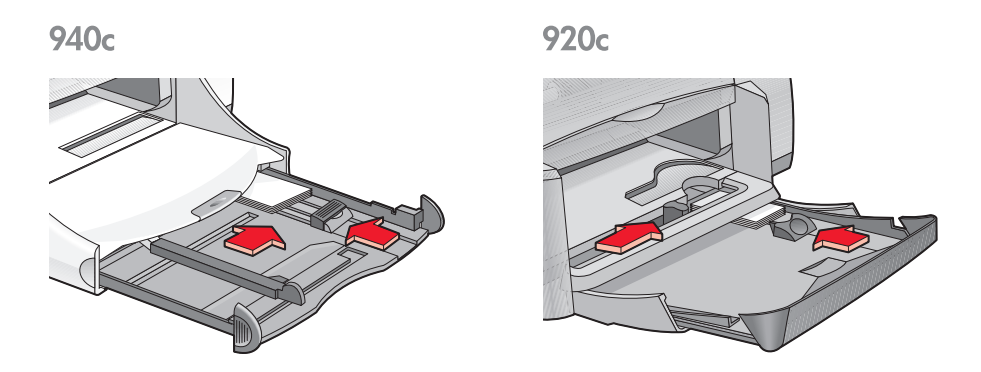

- 7. Skyv papirskinnene helt inntil kanten på kortene.
- 8. Skyv inn Innskuffen.
- 9. Legg ned Utskuffen.

#### Skrive ut på visittkort, indekskort og annet utskriftsmateriale i liten størrelse

- 1. Åpne filen du vil skrive ut.
- **2.** Følg én av disse framgangsmåtene for å velge utskriftsalternativer, avhengig av hvilket program du bruker:
  - Klikk på Fil > Skriv ut og Egenskaper – eller –
  - Klikk på Fil > Utskriftsoppsett og Egenskaper – eller –

Klikk på Fil > Skriv ut > Oppsett og velg deretter Egenskaper.
 Boksen for skriveregenskaper inneholder kategoriene Oppsett,
 Funksjoner og Avansert.

- 3. Velg Oppsett og deretter følgende:
  - Utskriftskvalitet: Normal eller Best
  - Papirtype: Aktuell papirtype
  - **Papirstørrelse**: Aktuell papirstørrelse. Vis <u>Egendefinerte papirstørrelser</u> hvis kortstørrelsen ikke er oppført.
- 4. Velg Funksjoner og deretter følgende:
  - Papirretning: Aktuell papirretning
  - Tosidig utskrift: Ikke avmerket
  - **Eksemplarer**: Opptil 30 hvis skriveren har en sammenleggbar skuff, og opptil 45 hvis skriveren ikke har en sammenleggbar skuff
- Velg kategorien Avansert hvis du vil skrive ut i gråtoner, eller hvis du vil justere blekkmengden, fargene eller utskriftshastigheten (modus for lite minne).
- 6. Klikk på OK for å gå tilbake til skjermbildet Skriv ut eller Utskriftsformat.
- 7. Klikk på OK for å skrive ut.
#### Retningslinjer for utskrift

- Hvis du får meldingen **Tomt for papir**, må du kontrollere at indekskortene eller annet utskriftsmateriale i liten størrelse er lagt i Innskuffen på riktig måte.
- Bruk ikke innskuffen hvis indekskortene eller annet utskriftsmateriale er mindre enn 100 x 148 mm (4 x 5,6 tommer). Bruk åpningen for enkeltkonvolutter til å legge i ett kort om gangen.

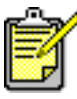

Best resultat oppnås ved å bruke hp-produkter.

# Fotografier

## Gjøre klar til utskrift

- 1. Trekk ut Innskuffen.
- 2. Skyv begge papirskinnene helt ut til siden, og fjern alt papiret fra skuffen.
- **3.** Luft bunken med fotopapir for å skille dem fra hverandre, og pass på at kanten på papirbunken er jevn.
- 4. Legg opptil 20 ark med fotopapir i skuffen med utskriftssiden ned.
- 5. Skyv papirskinnene helt inntil kantene på fotopapiret, og skyv inn skuffen.

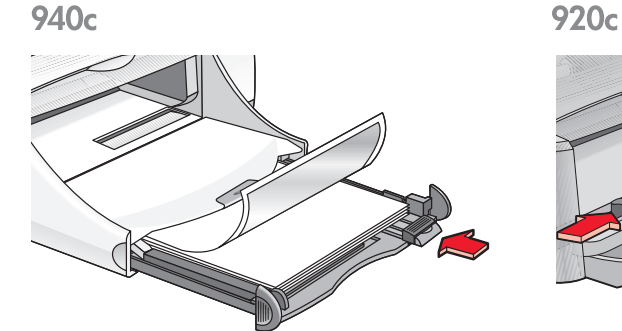

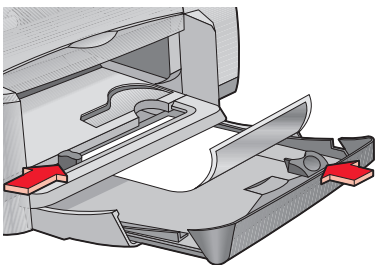

#### Skrive ut fotografier

1. Åpne filen du vil skrive ut.

- **2.** Følg én av disse framgangsmåtene for å velge utskriftsalternativer, avhengig av hvilket program du bruker:
  - Klikk på Fil > Skriv ut og velg deretter Egenskaper – eller –
  - Klikk på Fil > Skriveroppsett og velg deretter Egenskaper – eller –
  - Klikk på Fil > Skriv ut > Oppsett og velg deretter Egenskaper.

Boksen for skriveregenskaper inneholder kategoriene Oppsett, Funksjoner og Avansert.

- 3. Velg Oppsett og deretter følgende:
  - Utskriftskvalitet: Best
  - Papirtype: Aktuell type fotopapir
  - Fotopapirutskrift:
    - PhotoREt for best utskriftshastighet og -kvalitet,
      eller –
    - 2400 x 1200 punkter/tomme for kildebilder med mer enn 600 punkter/tomme (krever 400 MB eller mer ledig plass på harddisken, og utskriften tar lenger tid)
  - Papirstørrelse: Aktuell papirstørrelse
- 4. Velg Funksjoner og deretter følgende:
  - Papirretning: Aktuell papirretning
  - Tosidig utskrift: Ikke avmerket
  - Eksemplarer: Opptil 20
- 5. Velg kategorien Avansert hvis du vil justere fargene, blekkmengden eller tørketiden.
- 6. Klikk på OK for å gå tilbake til skjermbildet Skriv ut eller Utskriftsformat.
- 7. Klikk på OK for å skrive ut.

#### Retningslinjer for utskrift

- Fotografiene må konverteres til et elektronisk format før utskrift. Du kan skrive ut digitale eller skannede fotografier, eller få fotografiene konvertert til elektroniske filer i en fotoforretning.
- PhotoREt er den vanligste utskriftsinnstillingen for fotopapir.
- Hvis skriveren er tilkoblet med en parallellkabel, kan du kanskje øke utskriftshastigheten for fotografier ved å aktivere <u>Maskinvare-ECP</u> (Extended Capabilities Port).

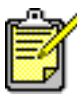

Best resultat oppnås ved å bruke hp photo papers.

# Gratulasjonskort

#### Gjøre klar til utskrift

- 1. Trekk ut Innskuffen.
- 2. Løft opp Utskuffen.
- 3. Skyv begge papirskinnene helt ut til siden, og fjern alt papiret fra skuffen.
- 4. Luft bunken med gratulasjonskort for å skille dem fra hverandre.
- 5. Pass på at kantene på kortbunken er jevn, og legg maksimum 5 kort i skuffen.
- 6. Skyv kortene forover til de stopper.
- 7. Skyv papirskinnene helt inntil kanten på kortene.

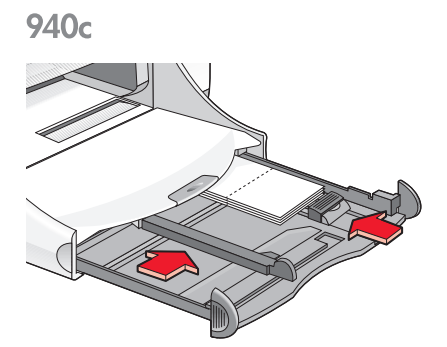

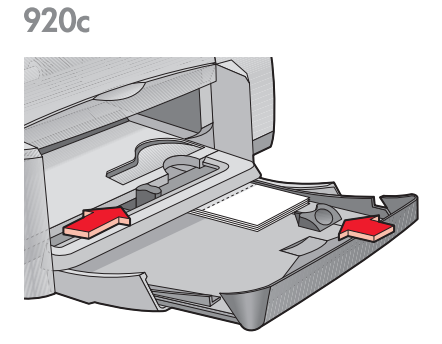

8. Skyv inn Innskuffen, og legg ned Utskuffen.

## Skrive ut på gratulasjonskort

1. Åpne filen du vil skrive ut.

- **2.** Følg én av disse framgangsmåtene for å velge utskriftsalternativer, avhengig av hvilket program du bruker:
  - Klikk på Fil > Skriv ut og velg deretter Egenskaper – eller –
  - Klikk på Fil > Skriveroppsett og velg deretter Egenskaper – eller –
  - Klikk på Fil > Skriv ut > Oppsett og velg deretter Egenskaper.

Boksen for skriveregenskaper inneholder kategoriene Oppsett, Funksjoner og Avansert.

- 3. Velg Oppsett og deretter følgende:
  - Utskriftskvalitet: Normal eller Best
  - Papirtype: Aktuell type gratulasjonskort
  - **Papirstørrelse**: Aktuell kortstørrelse. Vis <u>Egendefinerte papirstørrelser</u> hvis kortstørrelsen ikke er oppført.
- 4. Velg Funksjoner og deretter følgende:
  - Papirretning: Aktuell papirretning
  - Tosidig utskrift: Hvis det er aktuelt
  - Eksemplarer: Opptil 5
- 5. Velg kategorien Avansert hvis du vil justere blekkmengden, fargene eller tørketiden.
- 6. Klikk på OK for å gå tilbake til skjermbildet Skriv ut eller Utskriftsformat.
- 7. Klikk på OK for å skrive ut.

#### Retningslinjer for utskrift

- Brett ut doble kort, og legg dem i innskuffen.
- Hvis du får meldingen **Tomt for papir**, må du kontrollere at kortene er lagt i Innskuffen på riktig måte.
- Du kan ikke bruke innskuffen hvis kortene er mindre enn 100 x 148 mm (4 x 5,6 tommer). Bruk åpningen for enkeltkonvolutter til å legge i ett kort om gangen.

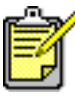

Best resultat oppnås ved å bruke hp-produkter.

# Plakater

#### Gjøre klar til utskrift

- 1. Trekk ut innskuffen.
- 2. Skyv begge papirskinnene helt ut til siden, og fjern alt papiret fra skuffen.
- **3.** Vift kantene på plakatarkene for å skille dem fra hverandre. Påse at kantene er jevne.
- 4. Legg arkene i skuffen.
- 5. Skyv papirskinnenehelt inntil arkene, og skyv inn skuffen.

#### Skrive ut plakater

- 1. Åpne filen du vil skrive ut.
- **2.** Følg én av disse framgangsmåtene for å velge utskriftsalternativer, avhengig av hvilket program du bruker:
  - Klikk på Fil > Skriv ut og velg deretter Egenskaper – eller –
  - Klikk på Fil > Skriveroppsett og velg deretter Egenskaper – eller –
  - Klikk på Fil > Skriv ut > Oppsett og velg deretter Egenskaper.

Boksen for skriveregenskaper inneholder kategoriene Oppsett, Funksjoner og Avansert.

- 3. Velg Oppsett og deretter følgende:
  - Papirtype: Vanlig papir
  - Utskriftskvalitet: Normal
  - Papirstørrelse: Aktuell størrelse

- 4. Velg Funksjoner og deretter følgende:
  - Papirretning: Aktuell papirretning
  - Plakatutskrift: Velg dette alternativet, og velg 2x2, 3x3 eller 4x4
  - Tosidig utskrift: Ikke avmerket
  - Eksemplarer: Antall eksemplarer
- 5. Velg kategorien Avansert hvis du vil justere fargene, blekkmengden, tørketiden eller utskriftshastigheten (modus for lite minne).
- 6. Klikk på OK for å gå tilbake til skjermbildet Skriv ut eller Utskriftsformat.
- 7. Klikk på OK for å skrive ut.

#### Retningslinjer for utskrift

Skjær til kantene på arket, og teip arkene sammen etter at de er skrevet ut.

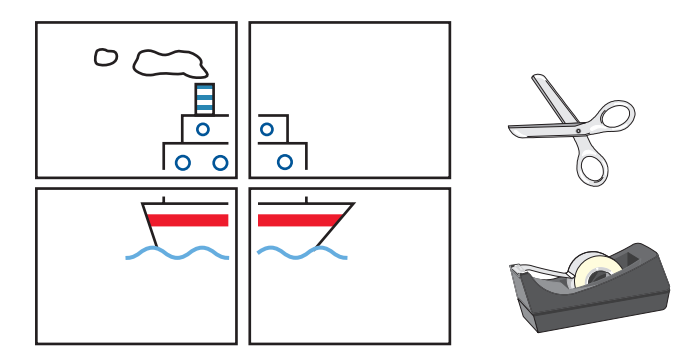

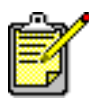

Best resultat oppnås ved å bruke hp-produkter.

# Listepapir

## Gjøre klar til utskrift

- 1. Trekk ut Innskuffen.
- 2. Skyv begge papirskinnene helt ut til siden, og fjern alt papiret fra skuffen.
- 3. Løft opp Utskuffen.
- **4.** Bruk opptil 20 ark med listepapir. Fjern og kast eventuelle perforerte kanter.
- 5. Legg listepapiret i innskuffen slik at den løse enden av papiret vender inn mot skriveren.
- 6. Skyv papirskinnene helt inntil listepapiret.
- 7. Skyv inn Innskuffen. La Utskuffen stå oppe.

940c

920c

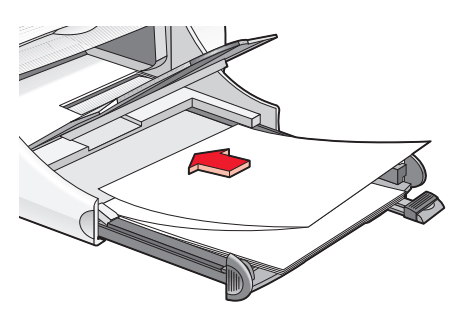

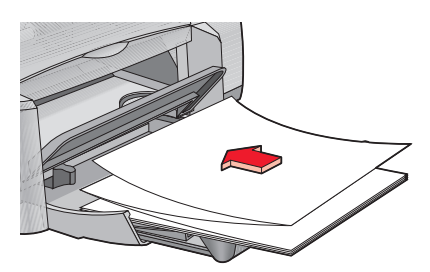

## Skrive ut på listepapir

1. Åpne filen du vil skrive ut.

- **2.** Følg én av disse framgangsmåtene for å velge utskriftsalternativer, avhengig av hvilket program du bruker:
  - Klikk på Fil > Skriv ut og velg deretter Egenskaper – eller –
  - Klikk på Fil > Skriveroppsett og velg deretter Egenskaper – eller –
  - Klikk på Fil > Skriv ut > Oppsett og velg deretter Egenskaper.

Boksen for skriveregenskaper inneholder kategoriene Oppsett, Funksjoner og Avansert.

- 3. Velg Oppsett og deretter følgende:
  - Utskrift på listepapir: Merk av i denne boksen
  - Papirtype: hp banner paper
  - Utskriftskvalitet: Normal
  - Papirstørrelse: Listepapir [A4 (210 x 297 mm)] eller Listepapir [Letter (8,5 x 11 tommer)]

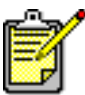

Når du velger **Utskrift på listepapir**, angis papirtypen automatisk til **hp banner paper**, og papirstørrelsen angis til **Listepapir**.

- 4. Velg Funksjoner og deretter følgende:
  - Papirretning: Aktuell papirretning
  - Tosidig utskrift: Ikke avmerket
  - Eksemplarer: Opptil 20
- 5. Velg kategorien Avansert hvis du vil justere blekkmengden, fargene, tørketiden eller utskriftshastigheten (modus for lite minne).
- 6. Klikk på OK for å gå tilbake til skjermbildet Skriv ut eller Utskriftsformat.
- 7. Klikk på OK for å skrive ut.

#### Retningslinjer for utskrift

I *Merknader* finner du informasjon om problemer som kan oppstå ved utskrift på listepapir i visse programmer. Klikk på **Start** > **Programmer** > **hp deskjet series** > **Merknader** for å vise denne informasjonen.

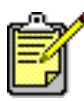

Best resultat oppnås ved å bruke hp-produkter.

# Påstrykningsbilder

#### Forberede til utskrift

- 1. Trekk ut innskuffen.
- 2. Skyv begge papirskinnene helt ut til siden, og fjern alt papiret fra skuffen.
- **3.** Luft bunken med motivoverføringspapir for å skille dem fra hverandre, og pass på at kanten på bunken er jevn.
- 4. Legg påstrykningspapiret i innskuffen med utskriftssiden ned.
- 5. Skyv papirskinnene helt inntil påstrykningspapiret, og skyv inn innskuffen.

#### Skrive ut påstrykningsbilder

- 1. Åpne filen du vil skrive ut.
- **2.** Følg én av disse framgangsmåtene for å velge utskriftsalternativer, avhengig av hvilket program du bruker:
  - Klikk på Fil > Skriv ut og velg deretter Egenskaper – eller –
  - Klikk på Fil > Skriveroppsett og velg deretter Egenskaper – eller –
  - Klikk på Fil > Skriv ut > Oppsett og velg deretter Egenskaper. Boksen for skriveregenskaper inneholder kategoriene Oppsett, Funksjoner og Avansert.
- 3. Velg Oppsett og deretter følgende:
  - Utskriftskvalitet: Normal eller Best
  - Papirtype: hp iron-on t-shirt transfers
  - Papirstørrelse: Letter eller A4

- 4. Velg Funksjoner og deretter følgende:
  - Papirretning: Speilbilde
  - Tosidig utskrift: Ikke avmerket
  - Eksemplarer: Antall eksemplarer
- 5. Velg kategorien Avansert hvis du vil justere blekkmengden, fargene, tørketiden eller utskriftshastigheten (modus for lite minne).
- 6. Klikk på OK for å gå tilbake til skjermbildet Skriv ut eller Utskriftsformat.
- 7. Klikk på OK for å skrive ut.

## Retningslinjer for utskrift

Når du skriver ut et speilvendt påstrykningsbilde, speilvendes teksten og bildene vannrett i forhold til det du ser på skjermen.

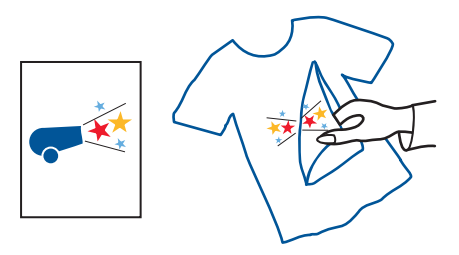

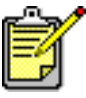

🕈 Best resultat oppnås ved å bruke hp iron-on t-shirt transfer paper.

# Manuell tosidig utskrift

## Gjøre klar til utskrift

- 1. Fjern alt papir fra Utskuffen.
- 2. Dra ut Innskuffen, og legg i papir.
- 3. Skyv papirskinnenehelt inntil kantene på papiret.
- 4. Skyv inn Innskuffen.

#### Skrive ut manuelt

- 1. Åpne filen du vil skrive ut. Sørg for at dokumentet som skal skrives ut, består av minst to sider.
- 2. Følg én av disse framgangsmåtene for å velge utskriftsalternativer, avhengig av hvilket program du bruker:
  - Klikk på Fil > Skriv ut og velg deretter Egenskaper – eller –
  - Klikk på Fil > Skriveroppsett og velg deretter Egenskaper – eller –
  - Klikk på Fil > Skriv ut > Oppsett og velg deretter Egenskaper.

Boksen for skriveregenskaper inneholder kategoriene Oppsett, Funksjoner og Avansert.

- 3. Velg Oppsett og deretter følgende:
  - Utskriftskvalitet: Aktuell utskriftskvalitet
  - Papirtype: Aktuell papirtype\*
  - Papirstørrelse: Aktuell papirstørrelse\*

\* Du kan skrive ut tosidige utskrifter med mange forskjellige papirtyper, for eksempel fotopapir, transparenter, listepapir og påstrykningspapir

- 4. Velg Funksjoner og deretter følgende:
  - Papirretning: Aktuell papirretning
  - Tosidig utskrift: Merk av i denne boksen

Dialogboksen Tosidig utskriftsmarg vises.

- a. Velg det aktuelle alternativet for sideinnhold og klikk på OK for å gå tilbake til skjermbildet Funksjoner.
- b. Velg **Bok** (innbinding langs siden) eller **Skriveblokk** (innbinding øverst).
- c. Opphev merkingen av valget **Automatisk** hvis du har installert HPs modul for tosidig utskrift (ekstrautstyr) *(ikke tilgjengelig med alle skrivermodeller)*.
- 5. Velg antallet eksemplarer som skal skrives ut.
- 6. Velg kategorien Avansert hvis du vil skrive ut i gråtoner, eller hvis du vil justere blekkmengden, fargene, tørketiden eller utskriftshastigheten (modus for lite minne).
- Klikk på Bruk og OK for å gå tilbake til skjermbildet Skriv ut eller Skriveroppsett.
- 8. Klikk på OK for å skrive ut.

Følg anvisningene på skjermen når du blir bedt om å legge i papiret på nytt.

9. Klikk på fortsett når papiret er lagt riktig inn igjen.

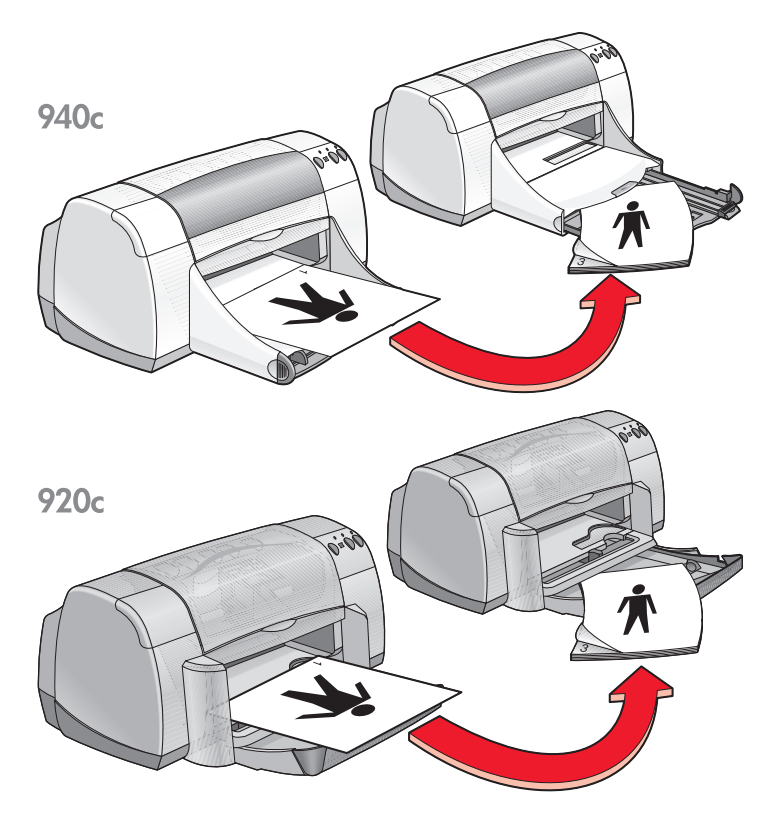

Bokinnbinding

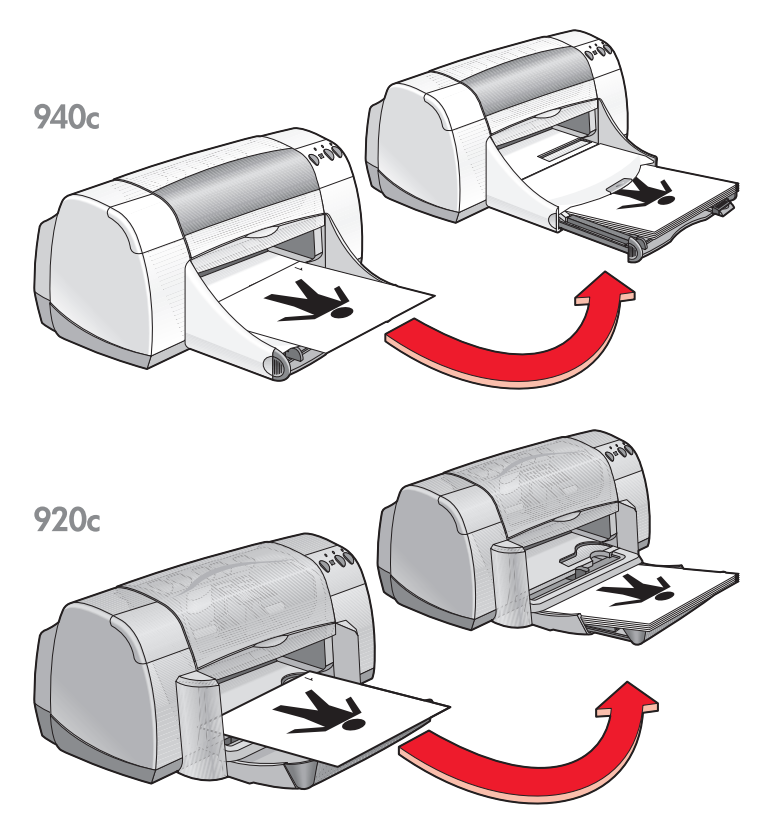

Skriveblokkinnbinding

#### Retningslinjer for utskrift

- Skriveren skriver automatisk ut oddetallssider først. Etter at oddetallssidene er skrevet ut, får du en melding der du blir bedt om å legge papiret inn igjen, slik at partallssidene kan skrives ut.
- Hvis du har kjøpt HPs modul for tosidig utskrift, kan du skrive ut på begge sider av arket automatisk. Følg anvisningene som følger med produktet. (HPs modul for tosidig utskrift kan ikke brukes med alle skrivere.)

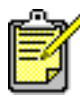

' Best resultat oppnås ved å bruke hp-produkter.

# Egendefinerte papirstørrelser

## Gjøre klar til utskrift

- 1. Løft opp Utskuffen.
- 2. Legg utskriftsmaterialet i Innskuffen med utskriftssiden ned.
- 3. Skyv papiret forover til det stopper.

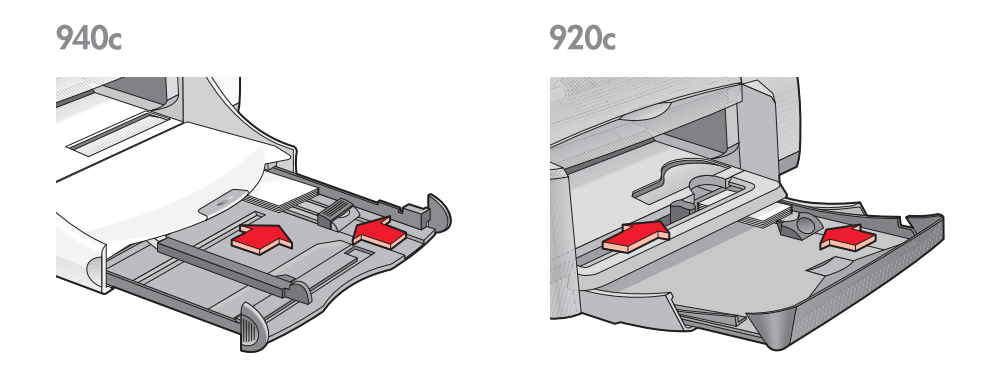

- **4.** Skyv papirskinnene helt inntil kantene på utskriftsmaterialet, og skyv inn Innskuffen.
- 5. Legg ned Utskuffen.

#### Definere en egendefinert papirstørrelse

1. Åpne filen du vil skrive ut.

- **2.** Følg én av disse framgangsmåtene for å velge utskriftsalternativer, avhengig av hvilket program du bruker:
  - Klikk på Fil > Skriv ut og velg deretter Egenskaper – eller –
  - Klikk på Fil > Skriveroppsett og velg deretter Egenskaper – eller –
  - Klikk på Fil > Skriv ut > Oppsett og velg deretter Egenskaper.

Boksen for skriveregenskaper inneholder kategoriene Oppsett, Funksjoner og Avansert.

**3.** Velg kategorien **Oppsett** og deretter **Brukerdefinert papirstørrelse** under Papirstørrelse.

Dialogboksen for brukerdefinert papirstørrelse vises.

- Velg bredde og lengde på den egendefinerte papirstørrelsen.
  Papirbredden må være mellom 77 og 215 mm (3 x 8,5 tommer).
  Papirlengden må være mellom 127 og 356 mm (5 x 14 tommer).
- 5. Klikk på OK for å gå tilbake til Oppsett-skjermbildet.
- 6. Klikk på Bruk og deretter på OK for å godta de nye innstillingene.
- 7. Klikk på OK for å skrive ut.

#### Retningslinjer for utskrift

- Du kan ikke bruke innskuffen hvis papirstørrelsen er mindre enn 100 x 148 mm (4 x 5,6 tommer). Bruk åpningen for enkeltkonvolutter til å legge i papir eller annet utskriftsmateriale, ett ark om gangen.
- Du kan ikke bruke egendefinerte papirstørrelser hvis du har valgt å skrive ut plakater eller på listepapir.

Se også: Skrive ut plakater Skrive ut på listepapir

# Produktvedlikehold

- Statuslampe for blekkpatron
- Skifte blekkpatroner
- Justere blekkpatroner
- Rense blekkpatroner automatisk
- Rense blekkpatroner manuelt
- Rengjøre skriveren
- Etterfylle blekkpatroner
- Vedlikeholde blekkpatroner
- Delenumre på blekkpatroner
- Verktøyboksen for hp deskjet

# Statuslampe for blekkpatron

#### Tolke statuslampen for blekkpatron

Statuslampen for blekkpatron blinker når det er lite blekk i én eller begge blekkpatronene, hvis de er satt i på feil måte eller hvis de ikke virker som de skal. Lampen blinker også hvis det er satt i en feil type blekkpatron.

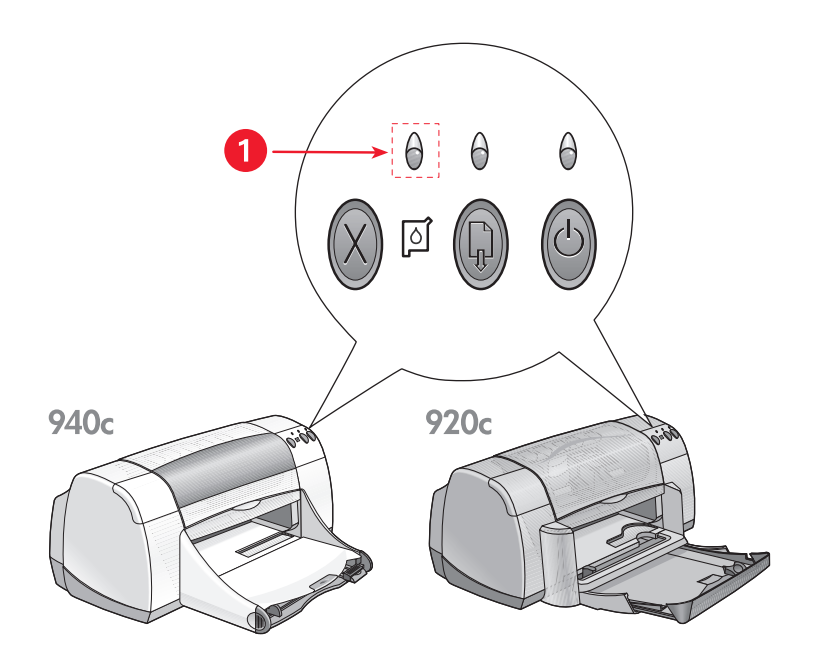

1. Lampe for blekkpatronstatus

Hvis det er lite blekk i en blekkpatron, slutter Statuslampen for blekkpatron å blinke når du åpner det øvre dekselet på skriveren. Hvis problemet ikke skyldes lite blekk i patronene, fortsetter lampen å blinke etter at du har åpnet det øvre dekselet.

#### Kontrollere status for blekkpatron

Åpne det øvre dekselet på skriveren når Statuslampen for blekkpatron blinker. Den gule pilen på blekkpatronholderen peker på ett av fem statusikoner for blekkpatroner, og angir hva feilen består i.

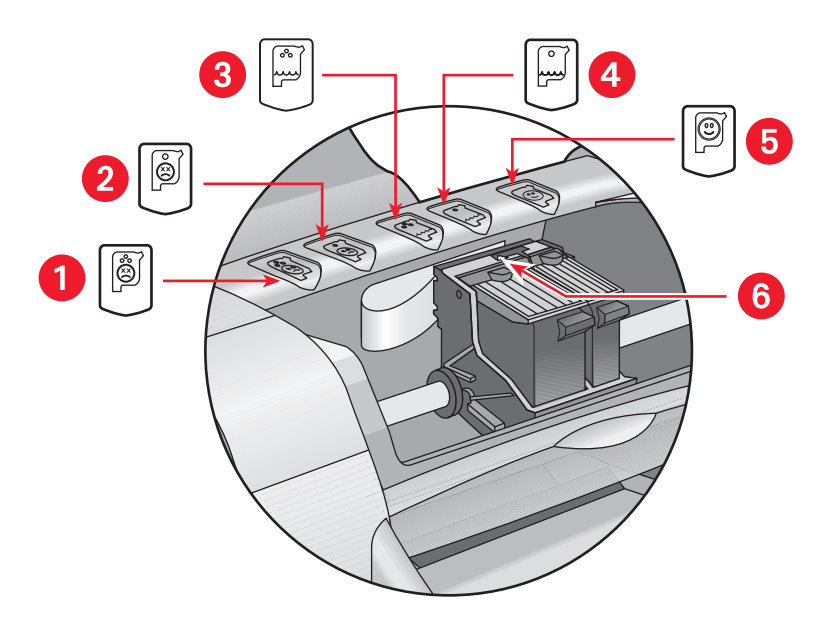

1. Ikon for problem med trefarget blekkpatron 2. Ikon for problem med svart blekkpatron 3. Ikon for lite blekk i trefarget blekkpatron 4. Ikon for lite blekk i svart blekkpatron 5. Ikon for tilfredsstillende blekkpatronstatus 6. Gul pil

#### Feilsøkingsproblemer med den trefargede eller svarte blekkpatronen

Hvis den gule pilen peker på et ikon for feil med blekkpatron, skyldes det enten at blekkpatronen mangler, ikke er installert på riktig måte eller er defekt, eller at blekkpatrontypen er feil for skriveren. Gjør følgende for å løse problemet:

- Sett i riktig type blekkpatron hvis det mangler patron. Skriveren kan ikke brukes med mindre både en svart og trefarget blekkpatron er satt i.
- Ta ut og sett tilbake blekkpatronen hvis begge blekkpatronene er på plass.
- Hvis problemet ikke løses, må du kontrollere at du har satt i riktig blekkpatron.
- Skift patronene hvis problemet ikke løses.

#### Løse problemer med lite blekk

Skift den trefargede eller svarte blekkpatronen hvis pilen peker på ikonet for lite blekk i en av dem.

#### Kontrollere at problemet er løst

Hvis pilen peker på OK-ikonet for blekkpatronene, virker begge blekkpatronene og feilen er rettet opp.

*Se også:* <u>Skifte blekkpatroner</u> Delenumre på blekkpatroner

# Skifte blekkpatroner

Kontroller delenumrene før du kjøper nye blekkpatroner.

La en tom blekkpatron stå i holderen til den skal skiftes ut. Skriveren kan ikke skrive ut med mindre begge blekkpatronene sitter på plass.

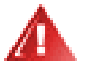

**Advarsel!** Både nye og brukte blekkpatroner skal oppbevares utilgjengelig for barn.

Slik skifter du blekkpatron:

- Kontroller at utskuffen er i ned-stilling. Kontroller eventuelt at den sammenleggbare skuffen ligger nede.
- 2. Trykk på Av/På-knappen for å slå på skriveren.
- Åpne det øvre dekselet. Holderen flyttes til midten av skriveren.
- 4. Løft opp låsemekanismen for holderen.
- 5. Løft blekkpatronen ut av holderen og kast den.

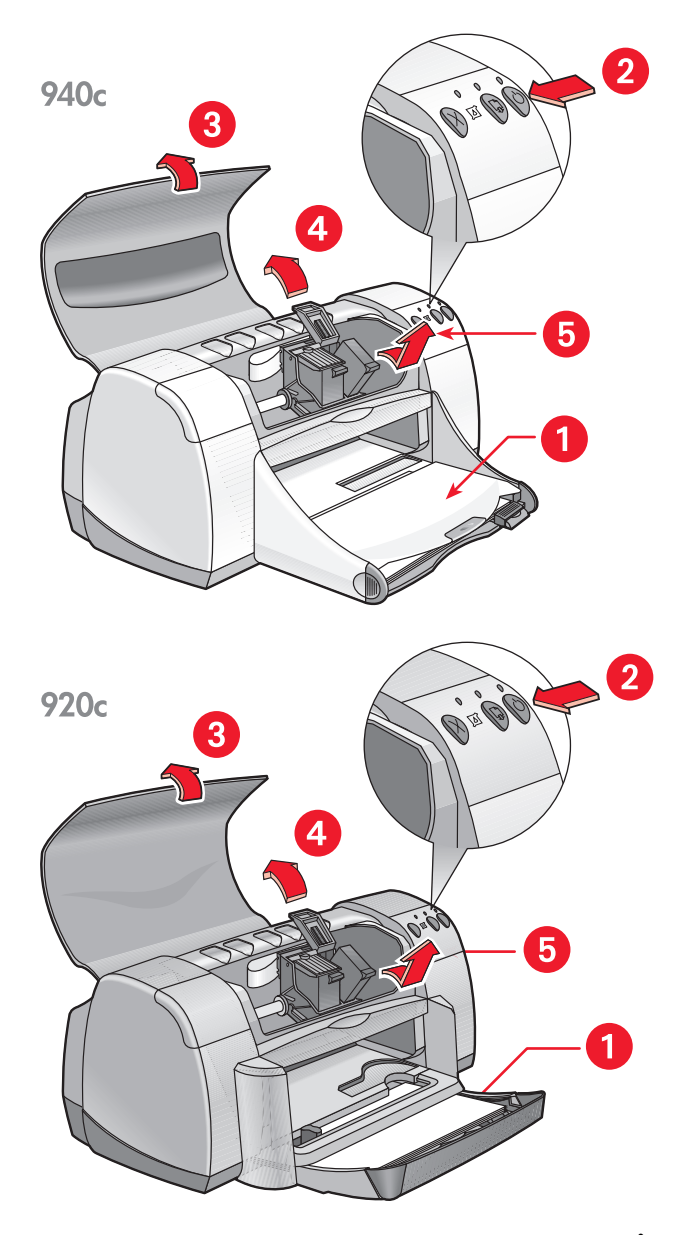

1. Utskuffen (i ned-stilling) 2. Trykk på av/på-knappen 3. Åpne det øvre dekselet 4. Løft opp holderlåsen 5. Løft ut blekkpatronen 6. Ta den nye blekkpatronen ut av pakken, og fjern forsiktig vinylteipen.

**OBS!** Ta ikke på blekkpatrondysene eller kopperkontaktene. Berøring av disse delene kan føre til tilstopping, problemer med blekktilførselen og dårlig elektrisk forbindelse. Fjern ikke kopperlederne. Dette er nødvendige elektriske kontakter.

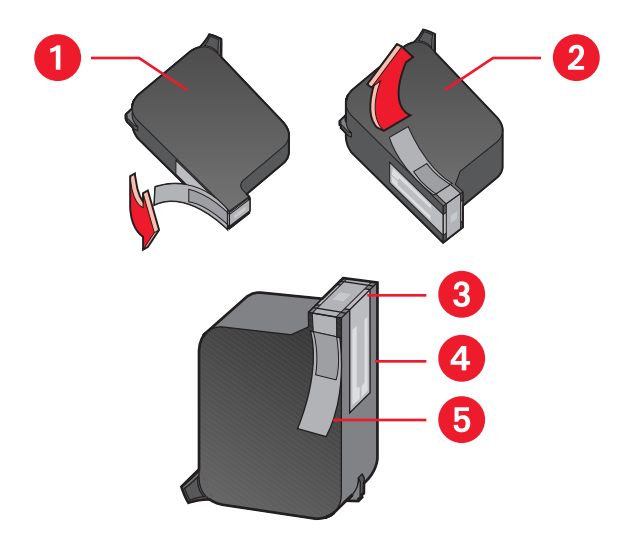

1. Svart blekkpatron 2. Fargeblekkpatron 3. Blekkdyser 4. Kopperkontakter – berør/ fjern ikke kopperkontaktene 5. Beskyttelsesteip – bare beskyttelsesteipen skal fjernes

- Sett blekkpatronen ordentlig i holderen. Fest låsemekanismen. Du hører et klikk når den er på plass.
- 8. Lukk det øvre dekselet.

Hvis statuslampen for blekkpatron fortsetter å blinke etter at du har satt i en ny blekkpatron, må du kontrollere at delenummeret på blekkpatronen er riktig.

9. Juster blekkpatronene for optimal utskriftskvalitet.

*Se også:* <u>Justere blekkpatroner</u> Delenumre på blekkpatroner

# Justere blekkpatroner

Etter at du har skiftet en blekkpatron, bør du justere blekkpatronene for å oppnå optimal utskriftskvalitet. Blekkpatronene justeres i verktøyboksen for HP Deskjet.

- 1. Åpne Verktøyboksen for HP Deskjet på én av følgende måter:
  - Klikk på Start > Programmer > hp deskjet series > Verktøyboks for hp deskjet series -eller-
  - Høyreklikk på <u>TaskAgent</u> (Oppgaveassistent), og velg Åpne verktøyboksen.
- Klikk på Juster blekkpatronene, og følg anvisningene på skjermen. Det blir skrevet ut to sider under justeringsprosessen. Du blir bedt om å studere de utskrevne mønstrene på hver side for å kontrollere at justeringen lyktes.

Se også: Skifte blekkpatroner

# Rense blekkpatroner automatisk

Hvis det mangler linjer eller punkter på utskriftene, eller hvis det forekommer blekkstreker, bør blekkpatronene renses.

Slik renser du blekkpatroner automatisk:

- 1. Åpne Verktøyboksen for HP Deskjet.
- 2. Velg kategorien Skriverservice.
- 3. Velg Rengjør blekkpatronene og følg anvisningene på skjermen.

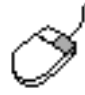

Hvis du har spørsmål om rensefunksjonen, kan du peke på alternativet Rens blekkpatronene og høyreklikke med musen for å vise dialogboksen **Hva er dette?**. Klikk på **Hva er dette?** hvis du vil ha flere opplysninger.

Hvis det mangler streker eller punkter på utskriftene etter rensing, kan det være lite blekk i en blekkpatron. Da må du kanskje skifte den ene eller begge patronene.

Hvis det fremdeles er blekkstreker på utskriftene etter rengjøringen, må du kanskje rense blekkpatronene og holderen manuelt.

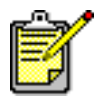

Husk at blekkpatroner bare skal renses når det er nødvendig. Unødig rensing medfører sløsing med blekk og forkorter blekkpatronens levetid.

Se også: <u>Rense blekkpatroner manuelt</u> <u>Skifte blekkpatroner</u>

# Rense blekkpatroner manuelt

Hvis skriveren brukes i støvete omgivelser, kan det samle seg litt smuss under dekselet. Dette kan være støv, hår eller fibre fra klær og tepper. Hvis dette kommer på blekkpatronen og holderen, kan det forårsake streker og flekker på utskriften. Blekkstreker kan forhindres med manuell rengjøring av blekkpatronene og holderen.

#### Skaffe renseutstyr

Dette trenger du for å rengjøre blekkpatronene og holderen:

- Destillert vann eller vann fra flaske. Vann fra springen inneholder forurensninger som skader blekkpatronene.
- Vattpinner eller annet mykt, lofritt materiale som ikke setter seg fast på patronene.

Pass på at du ikke får blekk på hendene eller klærne under rengjøringen.

#### Gjøre klar til rensing

Ta blekkpatronene ut av skriveren før du renser dem.

- 1. Kontroller at utskuffen og eventuelt den sammenleggbare skuffen er i nedstilling.
- Trykk på Av/På-knappen for å slå på skriveren, og åpne det øvre dekselet.

Blekkpatronene flytter seg til midten av skriveren.

- 3. Trekk ut strømkabelen på baksiden av skriveren.
- **4.** Ta ut blekkpatronene. Legg dem på et ark slik at <u>dyseplaten</u> vender opp. Patronene skal ikke oppbevares utenfor skriveren i mer enn 30 minutter.

**OBS!** Ta ikke på blekkpatrondysene eller kopperkontaktene. Fjern ikke kopperlederne.

#### Rense blekkpatronene og blekkpatronholderen

- 1. Dypp tuppen av en ren vattpinne i destillert vann, og klem ut eventuelt overflødig vann.
- 2. Rengjør forsiden og sidene på den første blekkpatronen med vattpinnen, som vist på illustrasjonen nedenfor.

Tørk **ikke** av dyseplaten.

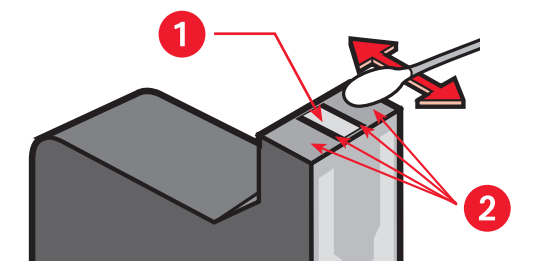

1. Dyseplate 2. Rens på disse stedene

- **3.** Kontroller at forsiden og sidene av blekkpatronen er fri for fibre. Gjenta trinn 1 og 2 ovenfor hvis det fremdeles finnes fibre.
- 4. Gjenta trinn 1 til og med 3 på den andre blekkpatronen.

5. Tørk av undersiden av veggene på blekkpatronholderen med rene, fuktede vattpinner.

Gjenta denne prosessen til det ikke er synlige blekkrester på vattpinnene.

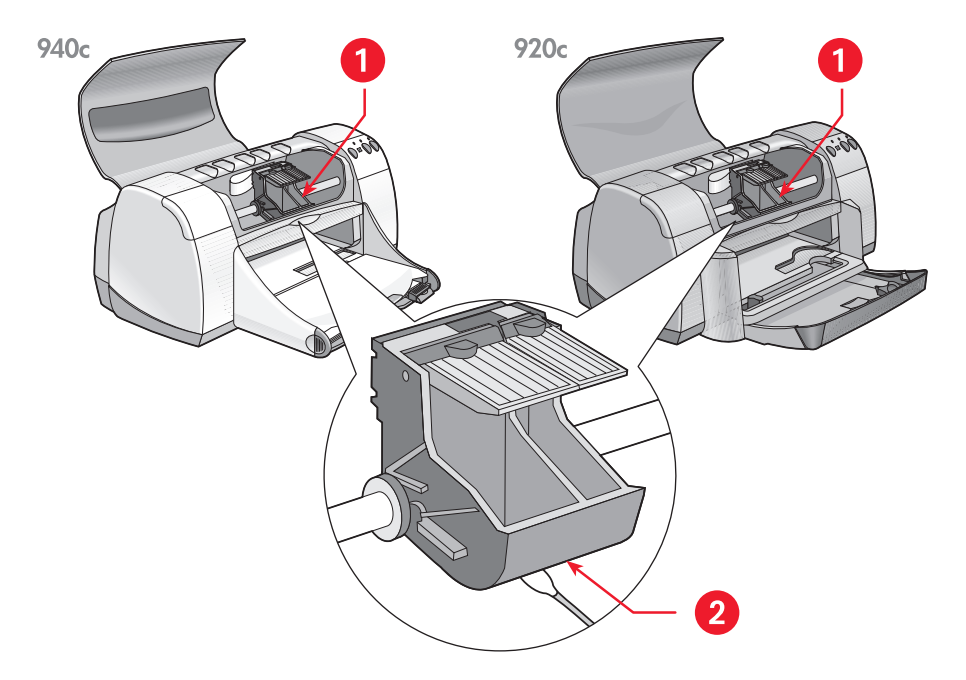

#### 1. Blekkpatronholder 2. Vegg på blekkpatronholder

- 6. Sett i blekkpatronene, og lukk det øvre dekselet på skriveren.
- 7. Koble til strømkabelen på baksiden av skriveren.
- 8. Skriv ut en testside fra <u>Verktøyboksen for HP Deskjet</u> ved å velge kategorien Skriverservice og klikke på Skriv ut en testside.
- 9. Gjenta rengjøringen hvis blekket fremdeles kladder på utskriftene.

# Rengjøre skriveren

#### Skriverkassen

Skriveren påfører blekk på papiret i form av et fint støv. Små mengder blekk kan etter hvert samle seg på skriverdekselet. Skriverkassen kan rengjøres med en myk, fuktig klut for å tørke av støv, merker, flekker og blekk. Bruk bare vann. Bruk ikke rengjøringsmidler.

#### Innsiden av skriveren

Følg disse retningslinjene for å vedlikeholde innsiden av skriveren:

- Rens bare blekkpatronene og blekkpatronholderen. Rengjør ikke andre komponenter i skriveren.
- Stangen som blekkpatronholderen går langs, skal ikke smøres. Når skriveren er ny, er det normalt med støy når holderen beveger seg fram og tilbake på stangen. Støyen avtar ved bruk.
- Sørg for at det ikke kommer inn væske i skriveren.

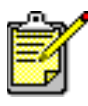

Plasser og håndter skriveren i vannrett stilling for å oppnå optimal ytelse og driftssikkerhet.

*Se også:* Rense blekkpatroner manuelt

# Etterfylle blekkpatroner

HP-blekkpatroner skal ikke etterfylles. Ved etterfylling av blekkpatroner brukes de elektroniske og mekaniske komponentene i blekkpatroner lenger enn det de er beregnet på. Dette kan føre til følgende problemer:

- Dårlig utskriftskvalitet. Blekkpatroner som ikke er produsert av HP, kan inneholde elementer som tetter blekkpatrondysene og dermed gir ujevn utskriftskvalitet. Blekk som ikke er produsert av HP, kan også inneholde komponenter som får blekkpatronenes elektriske komponenter til å korrodere, med påfølgende dårlig utskriftsresultat.
- **Skaderisiko.** Blekk fra etterfylte patroner kan lekke ut på skriverens elektriske komponenter. Dette kan påføre skriveren store skader og sette den ut av drift. Reparasjoner kan dessuten bli kostbare.

**OBS!** Skade som følge av modifisering eller etterfylling av HPblekkpatroner, er spesielt unntatt fra dekning i HPs skrivergarantier.

Skriveren yter best når du bruker originale, fabrikkfylte blekkpatroner fra HP.

Se også: Delenumre på blekkpatroner

# Vedlikeholde blekkpatroner

Følgende tips gjør det enklere å vedlikeholde HP-blekkpatronene og opprettholde stabil utskriftskvalitet:

- Oppbevar alle blekkpatroner i den forseglede pakken til de skal brukes. Blekkpatroner bør oppbevares ved romtemperatur (60-78 grader Fahrenheit eller 15,6-26,6 grader Celsius).
- Hvis en blekkpatron er fjernet fra den forseglede pakken, men ikke tatt i bruk, bør den oppbevares i en lufttett plastbeholder. Oppbevar blekkpatroner med dysene vendt opp. Dysene skal ikke komme i berøring med andre gjenstander.
- Hvis vinylteipen er fjernet fra blekkpatronen, må du ikke forsøke å sette den på plass igjen. Dette skader blekkpatronen.
- Etter at blekkpatronene er installert i skriveren, skal de alltid sitte i holderen, bortsett fra hvis de må renses manuelt. Dette hindrer at blekket fordamper eller tetter til blekkpatronen.

**OBS!** Dra ikke ut støpselet til skriveren før utskriften er ferdig og du har slått av skriveren. Når utskriften er ferdig, går blekkpatronholderen automatisk tilbake til utgangsposisjonen på høyre side i skriveren. Blekkpatronene tørker ut hvis de ikke står i utgangsposisjon når skriveren slås av.

# Delenumre på blekkpatroner

Kjøp nye blekkpatroner med følgende delenumre til HP Deskjet-skriveren:

- Svart: HP 6615A Series eller HP No. 15
- Trefarget: HP C6578 Series eller HP No. 78
# Verktøyboksen for hp deskjet

Verktøyboksen for HP Deskjet inneholder mange nyttige verktøy som kan brukes til å skrive ut testsider samt rense, justere og kontrollere blekknivået i blekkpatronene.

Hvis du har kjøpt HPs modul for tosidig utskrift (ekstrautstyr – *ikke tilgjengelig for alle skrivermodeller*), kan du aktivere modulen fra verktøyboksen.

Åpne verktøyboksen for HP Deskjet på én av følgende måter:

- Klikk på Start > Programmer > hp deskjet series > Verktøyboks for hp deskjet series -eller-
- Høyreklikk på <u>TaskAgent</u> (Oppgaveassistent), og velg Åpne verktøyboksen.

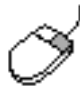

Hvis du vil vite mer om hjelpemidlene i verktøyboksen for HP Deskjet, åpner du verktøyboksen, peker på et valg, og høyreklikker med musen for å vise dialogboksen Hva er dette?. Klikk på Hva er dette? hvis du vil ha flere opplysninger om det valgte verktøyet.

# Problemløsing

- Skriverlamper blinker
- Skriveren skriver ikke ut
- Lav utskriftshastighet
- Utskriftsproblemer

# Skriverlamper blinker

- Betydningen av blinkende lamper
- Hvis statuslampen for blekkpatron blinker
- Hvis fortsett-lampen blinker
- Hvis av/på-lampen blinker
- Hvis alle lampene blinker

## Betydningen av blinkende lamper

Blinkende lamper viser skriverstatus.

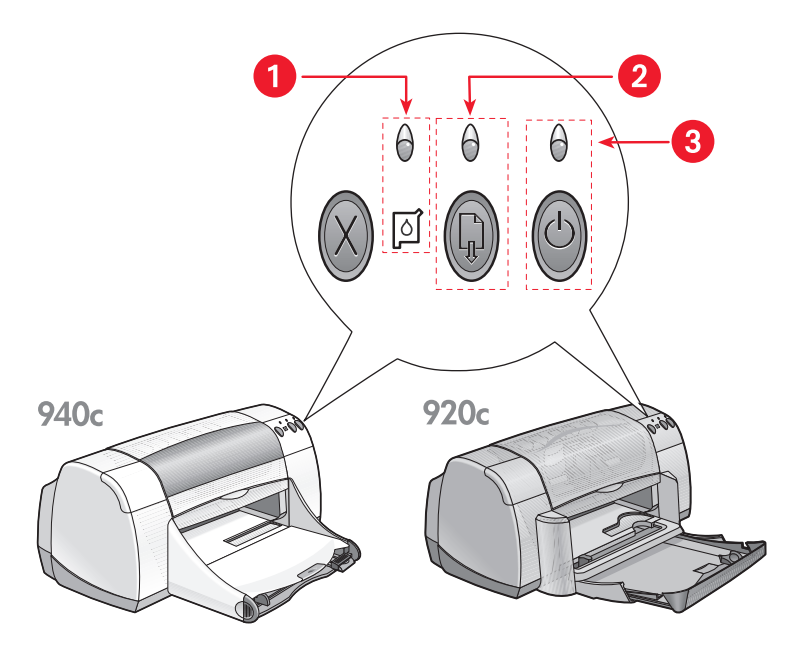

Statuslampe og -symbol for blekkpatron 2. Fortsett-lampe og -knapp
 Av/på-lampe og -knapp

## Hvis statuslampen for blekkpatron blinker

#### Det øvre dekselet er åpent

Lukk det øvre dekselet.

#### Mulig problem med blekkpatronen

- Kontroller at du har satt i riktige blekkpatroner.
- Se etter om det er lite blekk i en blekkpatron, eller om den er satt i på feil måte.

Se også:

<u>Delenumre på blekkpatroner</u> Kontrollere status for blekkpatron

# Hvis fortsett-lampen blinker

#### Skriveren kan være tom for papir

- 1. Legg papir i skuffen.
- 2. Trykk på Fortsett-knappen foran på skriveren.

#### Papir kan ha kjørt seg fast

Følg disse anvisningene for å løse problemet

#### Skriveren kan være klar til å skrive ut den andre siden av et tosidig dokument

- Følg anvisningene på skjermen for å skrive ut den andre siden. Disse anvisningene vises når du skriver ut et tosidig dokument manuelt.
- 2. Trykk på Fortsett-knappen.

#### Se også:

Manuell tosidig utskrift

# Hvis av/på-lampen blinker

#### Skriveren klargjøres til utskrift

Lampen slutter å blinke når skriveren har mottatt all data.

# Hvis alle lampene blinker

#### Skriveren må kanskje startes på nytt

- Trykk på Av/På-knappen for å slå av skriveren. Trykk på Av/På-knappen igjen for å starte skriveren på nytt.
   Fortsett til trinn 2 hvis lampen fremdeles blinker.
- 2. Trykk på Av/På-knappen for å slå av skriveren.
- 3. Kople fra skriverens strømkabel.
- Koble skriveren til strømkabelen igjen. Trykk på Av/På-knappen for å slå på skriveren.

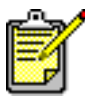

Ta kontakt med HPs Kundestøtte hvis problemene vedvarer.

# Skriveren skriver ikke ut

- Papiret kommer ikke ut av skriveren
- Det oppstår feilmeldinger ved bruk av USB-tilkopling
- Papiret kjører seg fast
- Det lar seg ikke gjøre å slå på skriveren

# Papiret kommer ikke ut av skriveren

Følg disse anvisningene for å løse problemet.

#### Kontroller skriveren

Kontroller følgende:

- 1. Skriveren er koblet til strømnettet.
- 2. Kabelforbindelsene er i orden.
- 3. Skriveren er slått på.
- 4. Det øvre dekselet på skriveren er lukket.
- 5. Den eventuelle Sammenleggbare skuffen er nede.
- 6. Bakdekselet sitter på plass.
- 7. Papiret eller utskriftsmaterialet er lagt i Innskuffen på riktig måte.

#### Kontroller lampene på skriveren

- Hvis **Statuslampen for blekkpatron** blinker, må du åpne skriverdekselet og kontrollere at blekkpatronene er satt i på riktig måte.
- Hvis Fortsett-lampen blinker, trykker du på Fortsett-knappen.
- Hvis Av/På-lampen blinker, er skriveren i ferd med å skrive ut.

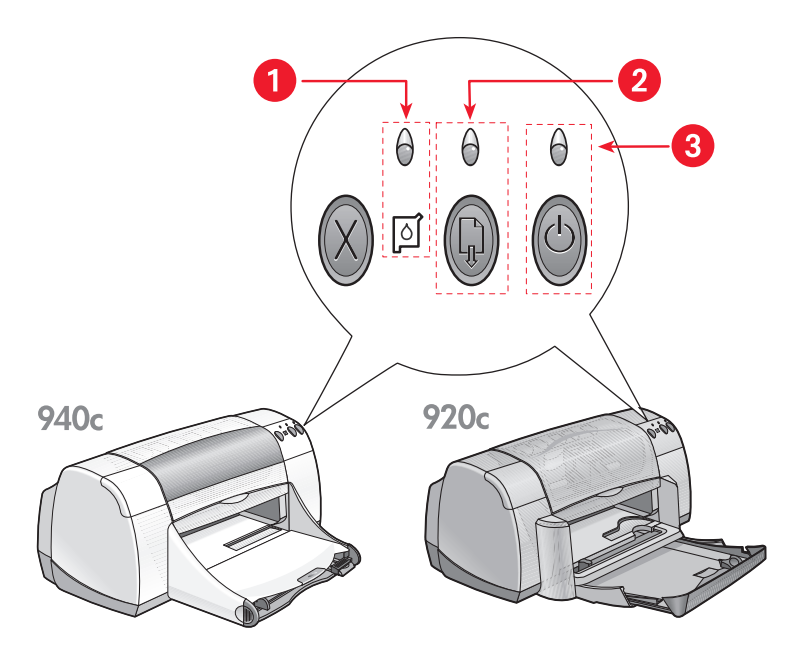

- 1. Statuslampe og -symbol for blekkpatron 2. Fortsett-lampe og -knapp
- 3. Av/på-lampe og -knapp

#### Installer skriverprogrammet på nytt

Se plakaten *hurtigstart* hvis du vil ha flere opplysninger.

## Det oppstår feilmeldinger ved bruk av USB-tilkopling

# Feilmeldingen "there was an error writing to (feil under skriving til) <navnet på USB-porten>" vises

Hvis skriveren er tilkoplet et USB-knutepunkt med flere andre USB-enheter, kan det hende den ikke mottar riktige data. Kople skriveren direkte til USBporten på datamaskinen.

### Papiret kjører seg fast

- 1. Fjern papiret fra inn- og utskuffene.
- 2. Trykk på Fortsett-knappen foran på skriveren.
- **3.** Hvis du skriver ut på etiketter, kontroller at etiketter ikke har løsnet fra arket inne i skriveren.

Hvis papir fremdeles sitter fast:

1. Åpne bakdekselet ved å vri låsen mot venstre. Ta av dekselet.

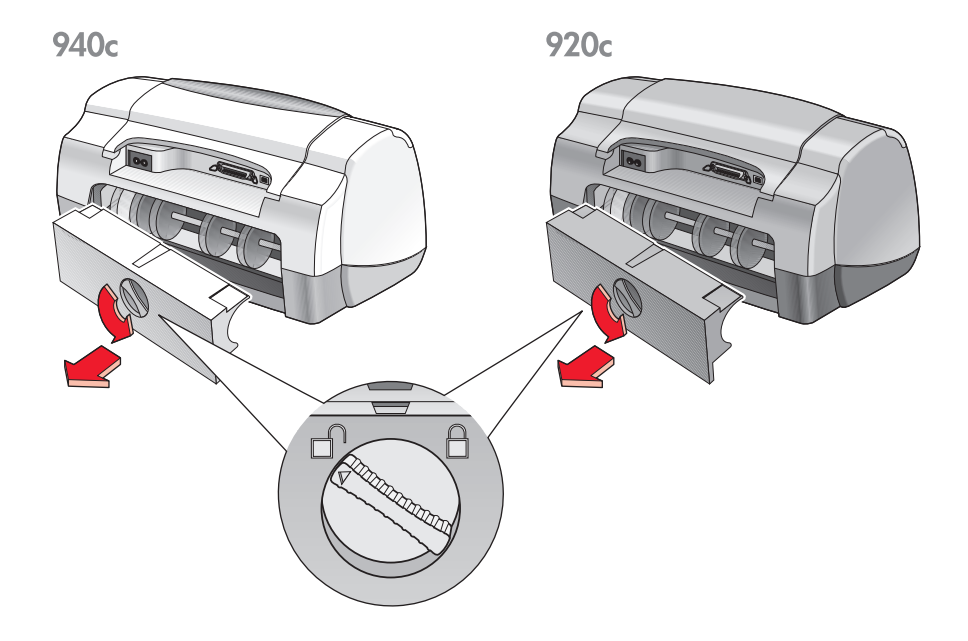

- 2. Fjern papiret som forårsaker fastkjøringen, og sett bakdekselet på plass igjen.
- 3. Legg papir i innskuffen på nytt.
- 4. Trykk på Fortsett-knappen.
- 5. Skriv ut dokumentet.

# Det lar seg ikke gjøre å slå på skriveren

Skriveren trekker kanskje for mye strøm.

- 1. Koble strømkabelen fra skriveren.
- 2. Vent i om lag 10 sekunder.
- Koble strømkabelen til skriveren igjen.
   Trykk på Av/På-knappen for å slå på skriveren.

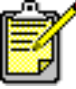

<sup>\*</sup> Ta kontakt med HPs Kundestøtte hvis problemene vedvarer.

# Lav utskriftshastighet

Mange elementer kan påvirke skriverens utskriftshastighet og generelle ytelse:

- Datamaskinen oppfyller ikke systemkravene
- Skriverprogrammet er foreldet
- USB-kabeltilkoplinger er i konflikt
- Komplisert(e) dokumenter, grafikk eller fotografier skrives ut

# Datamaskinen oppfyller ikke systemkravene

- Kontroller at datamaskinens RAM og prosessorhastighet er tilstrekkelig. Slå opp på <u>Systemkrav</u> for å få flere opplysninger.
- Lukk alle unødvendige programmer. Det kan hende at for mange programmer kjøres samtidig.
- 3. Frigjør plass på harddisken.

Hvis maskinen har mindre enn 100 MB ledig plass på harddisken, tar utskriften lenger tid. Slå opp i brukerhåndboken for Windows for å få opplysninger om hvordan du administrerer kapasiteten på harddisken i datamaskinen.

# Skriverprogrammet er foreldet

- 1. Kontroller hvilken skriverdriver som brukes.
- 2. Logg på nettstedet til HP for å laste ned de nyeste programoppdateringene for skriveren. Slå opp i *hurtigreferanse* hvis du vil ha opplysninger om nettstedet.

# USB-kabeltilkoplinger er i konflikt

Hvis skriveren er koplet til et knutepunkt med andre USB-enheter, kan det oppstå utskriftskonflikter. Du kan løse en slik konflikt på to måter:

- Kople USB-kabelen fra skriveren direkte til datamaskinen i stedet for et knutepunkt.
   – eller –
  - eller –
- La skriveren være koplet til knutepunktet, men unngå å bruke andre USB-enheter under utskrift.

# Komplisert(e) dokumenter, grafikk eller fotografier skrives ut

Utskriftshastigheten reduseres når du skriver ut dokumenter i Best-modus, og når du skriver ut dokumenter med grafikk eller fotografier.

Følg denne framgangsmåten for å øke utskriftshastigheten:

- 1. Følg én av disse framgangsmåtene for å åpne boksen for skriveregenskaper, avhengig av hvilket program du bruker:
  - Klikk på Fil > Skriv ut og Egenskaper – eller –
  - Klikk på Fil > Utskriftsoppsett og Egenskaper – eller –
  - Klikk på Fil > Skriv ut > Oppsett og velg deretter Egenskaper.
- 2. Velg kategorien Avansert og deretter modus for lite minne.
- 3. Klikk på OK for å gå tilbake til skjermbildet Skriv ut eller Utskriftsformat.
- 4. Klikk på OK for å skrive ut dokumentet.

Hvis skriveren er tilkoblet med en parallellkabel, kan du kanskje øke utskriftshastigheten for fotografier ved å aktivere Maskinvare-ECP (Extended Capabilities Port). Slik gjør du:

- 1. Åpne verktøyboksen for HP Deskjet på én av følgende måter:
  - Klikk på Start > Programmer > hp deskjet series > Verktøyboks for hp deskjet series

     eller
  - Høyreklikk på <u>TaskAgent</u> (Oppgaveassistent), og velg Åpne verktøyboksen.
- 2. Klikk på Konfigurasjon og deretter Forsøk å bruke Maskinvare-ECP.
- 3. Klikk på Bruk.
- 4. Skriv ut fotografiet.

#### Se også:

Skrive ut fotografier

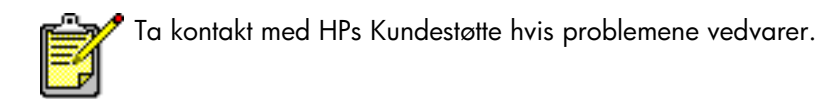

# Utskriftsproblemer

- Blankesider skrives ut
- Forskjøvet eller skjev utskrift av dokumentet
- Deler av dokumentet mangler eller er feilplassert
- Dokumentet blir ikke skrevet ut med de nye utskriftsinnstillingene
- Fotografier blir ikke skrevet ut på riktig måte
- Listepapir blir ikke skrevet ut på riktig måte

## Blankesider skrives ut

Skriveren skriver ut sider uten tekst eller bilder hvis:

- En av eller begge blekkpatronene er tomme
- Vinylteipen ikke er fjernet fra blekkpatronen
- En innkommende telefaks skrives ut

#### Kontroller blekkpatronene

- 1. Løft opp det øvre dekselet på skriveren for å se statusikonene for blekkpatronene.
- 2. Skift blekkpatronen hvis den er tom.
- 3. Fjern beskyttelsesteipen hvis den fremdeles sitter på blekkpatronen.

#### Se også:

<u>Kontrollere status for blekkpatron</u> <u>Skifte blekkpatroner</u>

#### Lagre en telefaks som grafikk

- 1. Lagre en telefaks som grafikk med filnavnet TIF.
- 2. Sett grafikkfilen inn i et tekstbehandlingsdokument.
- 3. Lagre dokumentet.
- 4. Skriv ut dokumentet fra tekstbehandlingsprogrammet.

# Forskjøvet eller skjev utskrift av dokumentet

- 1. Kontroller at papiret er lagt riktig i innskuffen.
- 2. Kontroller at papirskinnene ligger tett inntil papiret.
- 3. Skriv ut dokumentet på nytt.

## Deler av dokumentet mangler eller er feilplassert

Følg anvisningene nedenfor for å tilbakestille papirretning, papirstørrelse, utskriftsmarger og andre valg:

- 1. Følg én av disse framgangsmåtene for å åpne boksen for skriveregenskaper, avhengig av hvilket program du bruker:
  - Klikk på Fil > Skriv ut og velg deretter Egenskaper – eller –
  - Klikk på Fil > Skriveroppsett og velg deretter Egenskaper – eller –
  - Klikk på Fil > Skriv ut > Oppsett og velg deretter Egenskaper.
- 2. Velg kategorien **Oppsett**, og kontroller at riktig papirstørrelse er valgt for dokumentet.

Angi en egendefinert papirstørrrelse hvis papirstørrelsen ikke er oppført.

- Kontroller at de valgte margene er innenfor utskriftsområdet. Velg Skaler til riktig størrelse i kategorien Oppsett hvis teksten og grafikken må skaleres i forhold til papirstørrelsen.
- 4. Kontroller følgende valg i kategorien Funksjoner:
  - Papirretning: Aktuell papirretning
  - Plakatutskrift: Opphev merkingen av Plakatutskrift etter behov
- Klikk på Bruk > OK for å gå tilbake til skjermbildet Skriv ut eller Utskriftsformat.
- 6. Klikk på OK for å skrive ut dokumentet på nytt.

# Dokumentet blir ikke skrevet ut med de nye utskriftsinnstillingene

Standardinnstillingene i skriveren kan være annerledes enn utskriftsinnstillingene i programmet. Velg riktige utskriftsinnstillinger i programmet.

## Fotografier blir ikke skrevet ut på riktig måte

- 1. Påse at fotopapiret er lagt i innskuffen med utskriftssiden ned.
- 2. Skyv papiret forover til det stopper.
- 3. Skyv papirskinnene helt inntil papiret, og skyv inn innskuffen.
- **4.** Følg én av disse framgangsmåtene for å åpne boksen for skriveregenskaper, avhengig av hvilket program du bruker:
  - Klikk på Fil > Skriv ut og velg deretter Egenskaper – eller –
  - Klikk på Fil > Skriveroppsett og velg deretter Egenskaper – eller –
  - Klikk på Fil > Skriv ut > Oppsett og velg deretter Egenskaper.
- 5. Kontroller følgende valg i kategorien Oppsett:
  - Utskriftskvalitet: Best
  - Papirtype: Aktuelt fotopapir
  - Fotopapirutskrift: PhotoREt. Valget 2400 x 1200 punkter/tomme bruker minst 400 MB med plass på harddisken, og det tar lenger tid å skrive ut.
- 6. Kontroller følgende valg i kategorien Funksjoner:
  - Tosidig utskrift: Ikke avmerket
  - Eksemplarer: maks. 20
- 7. Juster farger, blekkmengde og tørketid etter behov i kategorien Avansert.
- Klikk på Bruk > OK for å gå tilbake til skjermbildet Skriv ut eller Utskriftsformat.
- 9. Klikk på OK for å skrive ut fotografiet på nytt.

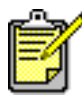

 Hvis det tar veldig lang tid å skrive ut fotografier, kan du kanskje øke utskriftshastigheten for fotografier ved å aktivere <u>Maskinvare-ECP</u> (Extended Capabilities Port) i verktøyboksen for HP Deskjet. Denne løsningen er bare tilgjengelig for skrivere som er tilkoblet med parallellkabel.

## Listepapir blir ikke skrevet ut på riktig måte

- Påse at utskuffen er i opp-stilling. Utskuffen skal være løftet oppnår du skriver ut på listepapir.
- **2.** Legg listepapiret i innskuffen slik at den løse kanten ligger øverst i bunken.

940c

920c

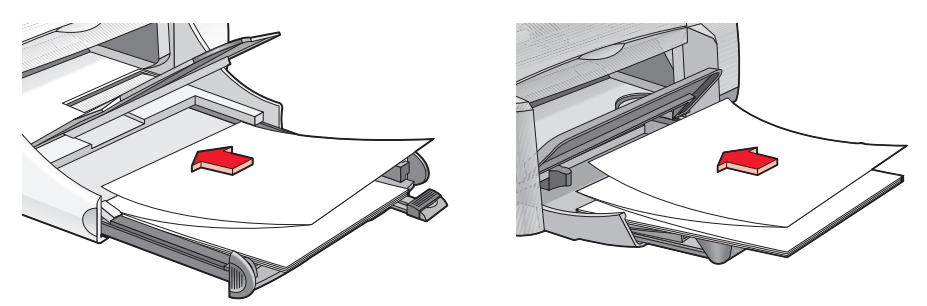

- **3.** Legg forkanten av listepapiret så langt inn i innskuffen som mulig. Kontroller at innskuffen er skjøvet inn.
- **4.** Følg en av disse framgangsmåtene for å åpne boksen for skriveregenskaper, avhengig av hvilket program du bruker:
  - Klikk på Fil > Skriv ut og velg deretter Egenskaper – eller –
  - Klikk på Fil > Skriveroppsett og velg deretter Egenskaper – eller –
  - Klikk på Fil > Skriv ut > Oppsett og velg deretter Egenskaper.
- 5. Velg kategorien Oppsett:
  - Påse at Utskrift på listepapir er avmerket.
  - Kontroller at den valgte papirstørrelsen er Listepapir (Letter 8,5 x 11 tommer) eller Listepapir (A4 210 x 297 mm).

- Klikk på Bruk > OK for å gå tilbake til skjermbildet Skriv ut eller Utskriftsformat.
- 7. Klikk på OK for å skrive ut på listepapiret.
- **8.** Hvis det er tomme felt øverst eller nederst på arkene etter utskrift, må du kontrollere at skriverprogrammet fungerer som det skal.

I Merknader finner du informasjon om utskriftsproblemer med listepapir i visse programmer. Klikk på **Start** > **Programmer** > **hp deskjet series** > **Merknader** hvis du vil se denne informasjonen.

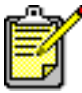

<sup>•</sup> Ta kontakt med HPs Kundestøtte hvis problemene vedvarer.

# Produktspesifikasjoner

- Produktspesifikasjoner for hp deskjet 948c series-skrivere
- Produktspesifikasjoner for hp deskjet 940c series-skrivere
- Produktspesifikasjoner for hp deskjet 920c series-skrivere
- Minimumsmarger ved utskrift
- Systemkrav

# Produktspesifikasjoner for hp deskjet 948c series-skrivere

#### hp deskjet 948c modellnr. C6431D

#### Utskriftshastighet for svart tekst

Kladd: 12 sider pr. minutt

#### Utskriftshastighet for blandingstekst med fargegrafikk

Kladd: 10 sider pr. minutt

#### Oppløsning for svart truetype-tekst (avhengig av papirtype)

Kladd: 300 x 300 punkter/tomme Normal: 600 x 600 punkter/tomme Best: 600 x 600 punkter/tomme

#### Fargeoppløsning (avhengig av papirtype)

Kladd: 300 x 300 punkter/tomme + PhotoREt Normal: 600 x 600 punkter/tomme + PhotoREt Best: 600 x 600 punkter/tomme + PhotoREt

#### Oppløsning for utskrift på fotopapir

PhotoREt 2400 x 1200 punkter/tomme

#### Utskriftsteknologi

Termisk blekkutskrift med "drop-on-demand"-teknologi

#### Programvarekompatibilitet

MS Windows-kompatibel (95, 98, Me, 2000 og NT 4.0) MS-DOS-programvare

#### Driftssyklus

2.000 sider pr. måned

#### Minne

2 MB innebygd RAM

#### Knapper/lamper

Avbryt-knapp Statuslampe for blekkpatron Fortsett-knapp og -lampe Av/på-knapp og -lampe

#### I/U-grensesnitt

Centronics Parallel, som er i overensstemmelse med IEEE 1284, med 1284-B-kontakt USB 1.1-kompatibel (Universal Serial Bus)

#### Utvendige mål

bredde 440 mm x høyde 196 mm x dybde 400 mm (sammenleggbar skuff nede med papir) eller dybde 250 mm (sammenleggbar skuff oppe)

bredde 17,34 tommer x høyde 7,72 tommer x dybde 15,76 tommer (sammenleggbar skuff nede med papir) eller dybde 9,85 tommer (sammenleggbar skuff oppe)

#### Vekt

5,72 kg (12,6 lb) uten blekkpatroner

#### Driftsmiljø

Grenseverdier for driftsmiljø:

Temperatur: 41 til 104 grader fahrenheit, 5 til 40 grader celsius Relativ fuktighet: 15 til 80 prosent relativ luftfuktighet uten kondens

Anbefalte driftsforhold for optimal utskriftskvalitet:

Temperatur: 59 to 95 grader fahrenheit eller 15 til 35 grader celsius Relativ fuktighet: 20 til 80 prosent relativ luftfuktighet uten kondens

Lagringsforhold:

Temperatur: -40 til 140 grader fahrenheit, -40 til 60 grader celsius

#### Strømforbruk

Maks. 2 watt når den er avslått Gjennomsnittlig 4 watt ved inaktivitet Gjennomsnittlig 40 watt ved utskrift

#### Strømkrav

Inngangsspenning: 100 til 240 V AC (±10 %) Inngangsfrekvens: 50/60 Hz (+3 Hz) Kan tilpasses alle standarder for nettspenning og frekvens.

#### Erklært støyavgivelse i samsvar med ISO 9296

Lydstyrkenivå, LWAd (1B = 10 dB):

5,9 dB i normal modus

Lydtrykksnivå, LpAm (målt i nærheten):

46 dB i normal modus

#### Justering

Loddrett:

+/- 0,058 mm/mm (0,002 tommer) i normal modus

Skjevhet:

+/- 0,152 mm/mm (0,006 tommer/tomme) på vanlig papir +/- 0,254 mm/mm (0,010 tommer/tomme) på hp transparency films

#### Utskriftsmateriale, vekt

Papir:

Letter (USA) 60 til 90 g/m<sup>2</sup> (16 til 24 lb) Legal (USA) 75 til 90 g/m<sup>2</sup> (20 til 24 lb)

Konvolutter: 75 til 90 g/m<sup>2</sup> (20 til 24 lb) Kort: maksimum 200 g/m<sup>2</sup> (110 lb maks. indekskort) Listepapir: 60 til 90 g/m<sup>2</sup> (16 til 24 lb)

#### Utskriftsmateriale, kapasitet

Innskuffens kapasitet:

Vanlig papir: opptil 100 Listepapir: opptil 20 ark Konvolutter: opptil 15 Gratulasjonskort: opptil 5 kort Etiketter: opptil 20 etikettark (bruk bare papirstørrelsen Letter [USA] eller A4) Fotopapir: opptil 20 ark Indekskort: opptil 30 kort Transparenter: opptil 25

Utskuffens kapasitet:

Kladd: opptil 35 ark Normal: opptil 50 ark Best: opptil 50 ark

#### Størrelse på utskriftsmateriale

Papir:

Letter (USA) 216 x 279 mm (8,5 x 11 tommer) Legal (USA) 216 x 356 mm (8,5 x 14 tommer) Executive (USA) 184 x 279 mm (7,25 x 10,5 tommer) en4 210 x 297 mm en5 148 x 210 mm B5-JIS 182 x 257 mm

Brukerdefinert:

Bredde 77 til 216 mm (3,0 til 8,5 tommer) Lengde 127 til 356 mm (5,0 til 14 tommer) Listepapir:

Letter (USA) 216 x 279 mm (8,5 x 11 tommer) en4 210 x 297 mm

Konvolutter:

No. 10 (USA) 103 x 241 mm (4,12 x 9,5 tommer) Invitasjon A2 111 x 146 mm (4,37 x 5,75 tommer) DL 220 x 110 mm C6 114 x 162 mm

Indeks-/gratulasjonskort:

76 x 127 mm (3 x 5 tommer) 102 x 152 mm (4 x 6 tommer) 127 x 203 mm (5 x 8 tommer)

A6-kort: 105 x 148,5 mm

Hagaki: 100 x 148 mm

Etiketter:

Letter (USA) 216 x 279 mm (8,5 x 11 tommer) en4 210 x 297 mm

Transparenter:

Letter (USA) 216 x 279 mm (8,5 x 11 tommer) en4 210 x 297 mm

Fotografi (med avrivningsflik): 102 x 152 mm (4 x 6 tommer)

#### Blekkpatroner

Svart: HP 66**15**A Series eller HP No. 15 Trefarget: HP C65**78** Series eller HP No. 78

# Produktspesifikasjoner for hp deskjet 940c series-skrivere

hp deskjet 940cxi modellnr. C6431A hp deskjet 940cse modellnr. C6431B hp deskjet 940cvr modellnr. C6431E

Utskriftshastighet for svart tekst

Kladd: 12 sider pr. minutt

Utskriftshastighet for blandingstekst med fargegrafikk

Kladd: 10 sider pr. minutt

#### Oppløsning for svart TrueType-tekst (avhengig av papirtype)

Kladd: 300 x 300 punkter/tomme Normal: 600 x 600 punkter/tomme Best: 600 x 600 punkter/tomme

#### Fargeoppløsning (avhengig av papirtype)

Kladd: 300 x 300 punkter/tomme + PhotoREt Normal: 600 x 600 punkter/tomme + PhotoREt Best: 600 x 600 punkter/tomme + PhotoREt

#### Oppløsning for utskrift på fotopapir

PhotoREt 2400 x 1200 punkter/tomme

#### Utskriftsteknologi

Termisk blekkutskrift med "drop-on-demand"-teknologi

#### Programvarekompatibilitet

MS Windows-kompatibel (95, 98, Me, 2000 og NT 4.0) MS-DOS-programvare

#### Driftssyklus

2.000 sider pr. måned

#### Minne

2 MB innebygd RAM

#### Knapper/lamper

Avbryt-knapp Statuslampe for blekkpatron Fortsett-knapp og -lampe Av/på-knapp og -lampe

#### I/U-grensesnitt

Centronics Parallel, som er i overensstemmelse med IEEE 1284, med 1284-B-kontakt USB 1.1-kompatibel (Universal Serial Bus)

#### Utvendige mål

440 mm bred x 196 mm høy x 370 mm dyp bredde 17,32 tommer x høyde 7,72 tommer x dybde 14,56 tommer

#### Vekt

5,9 kg (15 lb) uten blekkpatroner

#### Driftsmiljø

Grenseverdier for driftsmiljø:

Temperatur: 41 til 104 grader fahrenheit, 5 til 40 grader celsius Relativ fuktighet: 15 til 80 prosent relativ luftfuktighet uten kondens

Anbefalte driftsforhold for optimal utskriftskvalitet:

Temperatur: 59 to 95 grader fahrenheit eller 15 til 35 grader celsius Relativ fuktighet: 20 til 80 prosent relativ luftfuktighet uten kondens

Lagringsforhold:

Temperatur: -40 til 140 grader fahrenheit, -40 til 60 grader celsius

#### Strømforbruk

Maks. 2 watt når den er avslått Gjennomsnittlig 4 watt ved inaktivitet Gjennomsnittlig 40 watt ved utskrift

#### Strømkrav

Inngangsspenning: 100 til 240 V AC (±10 %) Inngangsfrekvens: 50/60 Hz (+3 Hz) Kan tilpasses alle standarder for nettspenning og frekvens.

#### Erklært støyavgivelse i samsvar med ISO 9296

Lydstyrkenivå, LWAd (1B = 10 dB):

5,9 dB i normal modus

Lydtrykksnivå, LpAm (målt i nærheten):

46 dB i normal modus

#### Justering

Loddrett:

+/- 0,058 mm/mm (0,002 tommer) i normal modus

Skjevhet:

+/- 0,152 mm/mm (0,006 tommer/tomme) på vanlig papir +/- 0,254 mm/mm (0,010 tommer/tomme) på hp transparency films

#### Utskriftsmateriale, vekt

Papir:

Letter (USA) 60 til 90 g/m<sup>2</sup> (16 til 24 lb) Legal (USA) 75 til 90 g/m<sup>2</sup> (20 til 24 lb)

Konvolutter: 75 til 90 g/m<sup>2</sup> (20 til 24 lb) Kort: maksimum 200 g/m<sup>2</sup> (110 lb maks. indekskort) Listepapir: 60 til 90 g/m<sup>2</sup> (16 til 24 lb)

#### Utskriftsmateriale, kapasitet

Innskuffens kapasitet:

Vanlig papir: opptil 150 Listepapir: opptil 20 ark Konvolutter: opptil 15 Gratulasjonskort: opptil 5 kort Etiketter: opptil 20 etikettark (bruk bare papirstørrelsen Letter [USA] eller A4) Fotopapir: opptil 20 ark Indekskort: opptil 45 kort Transparenter: opptil 30

Utskuffens kapasitet:

Kladd: opptil 35 ark Normal: opptil 50 ark Best: opptil 50 ark

#### Størrelse på utskriftsmateriale

Papir:

Letter (USA) 216 x 279 mm (8,5 x 11 tommer) Legal (USA) 216 x 356 mm (8,5 x 14 tommer) Executive (USA) 184 x 279 mm (7,25 x 10,5 tommer) en4 210 x 297 mm en5 148 x 210 mm B5-JIS 182 x 257 mm

Brukerdefinert:

Bredde 77 til 216 mm (3,0 til 8,5 tommer) Lengde 127 til 356 mm (5,0 til 14 tommer)

Listepapir:

Letter (USA) 216 x 279 mm (8,5 x 11 tommer) en4 210 x 297 mm Konvolutter:

No. 10 (USA) 103 x 241 mm (4,12 x 9,5 tommer) Invitasjon A2 111 x 146 mm (4,37 x 5,75 tommer) DL 220 x 110 mm C6 114 x 162 mm

Indeks-/gratulasjonskort:

76 x 127 mm (3 x 5 tommer) 102 x 152 mm (4 x 6 tommer) 127 x 203 mm (5 x 8 tommer)

A6-kort: 105 x 148,5 mm

Hagaki: 100 x 148 mm

Etiketter:

Letter (USA) 216 x 279 mm (8,5 x 11 tommer) en4 210 x 297 mm

Transparenter:

Letter (USA) 216 x 279 mm (8,5 x 11 tommer) en4 210 x 297 mm

Fotografi (med avrivningsflik): 102 x 152 mm (4 x 6 tommer)

#### Blekkpatroner

Svart: HP 66**15**A Series eller HP No. 15 Trefarget: HP C65**78** Series eller HP No. 78

# Produktspesifikasjoner for hp deskjet 920c series-skrivere

hp deskjet 920cxi modellnr. C6430A hp deskjet 920cse modellnr. C6430B hp deskjet 920cvr modellnr. C6430E

Utskriftshastighet for svart tekst

Kladd: 9 sider pr. minutt

Utskriftshastighet for blandingstekst med fargegrafikk

Kladd: 7,5 sider pr. minutt

#### Oppløsning for svart TrueType-tekst (avhengig av papirtype)

Kladd: 300 x 300 punkter/tomme Normal: 600 x 600 punkter/tomme Best: 600 x 600 punkter/tomme

#### Fargeoppløsning (avhengig av papirtype)

Kladd: 300 x 300 punkter/tomme + PhotoREt Normal: 600 x 600 punkter/tomme + PhotoREt Best: 600 x 600 punkter/tomme + PhotoREt

#### Oppløsning for utskrift på fotopapir

PhotoREt 2400 x 1200 punkter/tomme

#### Utskriftsteknologi

Termisk blekkutskrift med "drop-on-demand"-teknologi

#### Programvarekompatibilitet

MS Windows-kompatibel (95, 98, Me, 2000 og NT 4.0) MS-DOS-programvare

#### Driftssyklus

1000 sider pr. måned

#### Minne

2 MB innebygd RAM

#### Knapper/lamper

Avbryt-knapp Statuslampe for blekkpatron Fortsett-knapp og -lampe Av/på-knapp og -lampe

#### I/U-grensesnitt

Centronics Parallel, som er i overensstemmelse med IEEE 1284, med 1284-B-kontakt USB 1.1-kompatibel (Universal Serial Bus)

#### Utvendige mål

bredde 440 mm x høyde 196 mm x dybde 400 mm (sammenleggbar skuff nede med papir) eller dybde 250 mm (sammenleggbar skuff oppe)

bredde 17,34 tommer x høyde 7,72 tommer x dybde 15,76 tommer (sammenleggbar skuff nede med papir) eller dybde 9,85 tommer (sammenleggbar skuff oppe)

#### Vekt

5,72 kg (12,6 lb) uten blekkpatroner

#### Driftsmiljø

Grenseverdier for driftsmiljø:

Temperatur: 41 til 104 grader fahrenheit, 5 til 40 grader celsius Relativ fuktighet: 15 til 80 prosent relativ luftfuktighet uten kondens

Anbefalte driftsforhold for optimal utskriftskvalitet:

Temperatur: 59 til 95 grader fahrenheit eller 15 til 35 grader celsius Relativ fuktighet: 20 til 80 prosent relativ luftfuktighet uten kondens

Lagringsforhold:

Temperatur: -40 til 140 grader fahrenheit, -40 til 60 grader celsius

#### Strømforbruk

Maks. 2 watt når den er avslått Gjennomsnittlig 4 watt ved inaktivitet Gjennomsnittlig 40 watt ved utskrift

#### Strømkrav

Inngangsspenning: 100 til 240 V AC (±10 %) Inngangsfrekvens: 50/60 Hz (+3 Hz) Kan tilpasses alle standarder for nettspenning og frekvens.

#### Erklært støyavgivelse i samsvar med ISO 9296

Lydstyrkenivå, LWAd (1B = 10 dB):

5,9 dB i normal modus

Lydtrykksnivå, LpAm (målt i nærheten):

46 dB i normal modus

#### Justering

Loddrett:

+/- 0,058 mm/mm (0,002 tommer) i normal modus

Skjevhet:

+/- 0,152 mm/mm (0,006 tommer/tomme) på vanlig papir +/- 0,254 mm/mm (0,010 tommer/tomme) på hp transparency films

#### Utskriftsmateriale, vekt

Papir:

Letter (USA) 60 til 90 g/m<sup>2</sup> (16 til 24 lb) Legal (USA) 75 til 90 g/m<sup>2</sup> (20 til 24 lb)

Konvolutter: 75 til 90 g/m<sup>2</sup> (20 til 24 lb) Kort: maksimum 200 g/m<sup>2</sup> (110 lb maks. indekskort) Listepapir: 60 til 90 g/m<sup>2</sup> (16 til 24 lb)

#### Utskriftsmateriale, kapasitet

Innskuffens kapasitet:

Vanlig papir: opptil 100 ark Listepapir: opptil 20 ark Konvolutter: opptil 15 Gratulasjonskort: opptil 5 kort Etiketter: opptil 20 etikettark (bruk bare papirstørrelsen Letter [USA] eller A4) Fotopapir: opptil 20 ark Indekskort: opptil 30 kort Transparenter: opptil 25

Kapasitet for utskuff:

Kladd: opptil 35 ark Normal: opptil 50 ark Best: opptil 50 ark

#### Størrelse på utskriftsmateriale

Papir:

Letter (USA) 216 x 279 mm (8,5 x 11 tommer) Legal (USA) 216 x 356 mm (8,5 x 14 tommer) Executive (USA) 184 x 279 mm (7,25 x 10,5 tommer) en4 210 x 297 mm en5 148 x 210 mm B5-JIS 182 x 257 mm

Brukerdefinert:

Bredde 77 til 216 mm (3,0 til 8,5 tommer) Lengde 127 til 356 mm (5,0 til 14 tommer)

Listepapir:

Letter (USA) 216 x 279 mm (8,5 x 11 tommer) en4 210 x 297 mm Konvolutter:

No. 10 (USA) 103 x 241 mm (4,12 x 9,5 tommer) Invitasjon A2 111 x 146 mm (4,37 x 5,75 tommer) DL 220 x 110 mm C6 114 x 162 mm

Indeks-/gratulasjonskort:

76 x 127 mm (3 x 5 tommer) 102 x 152 mm (4 x 6 tommer) 127 x 203 mm (5 x 8 tommer)

A6-kort: 105 x 148,5 mm

Hagaki: 100 x 148 mm

Etiketter:

Letter (USA) 216 x 279 mm (8,5 x 11 tommer) en4 210 x 297 mm

Transparenter:

Letter (USA) 216 x 279 mm (8,5 x 11 tommer) en4 210 x 297 mm

Fotografi (med avrivningsflik): 102 x 152 mm (4 x 6 tommer)

#### Blekkpatroner

Svart: HP 66**15**A Series eller HP No. 15 Trefarget: HP C65**78** Series eller HP No. 78

# Minimumsmarger ved utskrift

Skriveren kan bare skrive ut innenfor et bestemt område på arket. Minimumsmargene for utskrift på vanlige typer utskriftsmateriale er vist nedenfor.

#### A4-papir

Venstre- og høyremarg: 3,4 mm (0,134 tommer) Toppmarg: 1,8 mm (0,07 tommer) Bunnmarg: 11,7 mm (0,46 tommer)

#### Papirtypene Letter, Legal og Executive

Venstre- og høyremarg: 6,4 mm (0,25 tommer) Toppmarg: 1,8 mm (0,07 tommer) Bunnmarg: 11,7 mm (0,46 tommer)

#### A5, B5 og brukerdefinerte papirstørrelser

Venstre- og høyremarg: 3,2 mm (0,125 tommer) Toppmarg: 1,8 mm (0,07 tommer) Bunnmarg: 11,7 mm (0,46 tommer)

#### Kort (3 x 5 tommer, $4 \times 6$ , $5 \times 8$ og A6)

Venstre- og høyremarg: 3,2 mm (0,125 tommer) Toppmarg: 1,8 mm (0,07 tommer) Bunnmarg: 11,7 mm (0,46 tommer)

#### Hagaki-postkort

Venstre- og høyremarg: 3,2 mm (0,125 tommer) Toppmarg: 1,8 mm (0,07 tommer) Bunnmarg: 11,7 mm (0,46 tommer)

#### Konvolutter

Venstre- og høyremarg: 3,2 mm (0,125 tommer) Toppmarg: 1,8 mm (0,07 tommer) Bunnmarg: 11,7 mm (0,46 tommer)

#### Listepapir - A4 (210 x 297 mm [8,27 x 11,7 tommer])

Venstre- og høyremarg: 3,4 mm (0,134 tommer) Toppmarg: 0,0 mm (0,00 tommer) Bunnmarg: 0,0 mm (0,00 tommer)

#### Listepapir – Letter (216 x 279 mm [8,5 x 11 tommer])

Venstre- og høyremarg: 6,4 mm (0,25 tommer) Toppmarg: 0,0 mm (0,00 tommer) Bunnmarg: 0,0 mm (0,00 tommer)

#### Fotopapir med avrivningsflik

Venstre- og høyremarg: 3,2 mm (0,125 tommer) Toppmarg: 3,2 mm (0,125 tommer) Bunnmarg: 3,2 mm (0,125 tommer)
# **Systemkrav**

Maskinen må oppfylle følgende krav:

# Windows

# **Microsoft Windows 2000**

Minste prosessorhastighet: Pentium 133 MHz Nødvendig RAM: 64 MB Nødvendig ledig plass på harddisken: 40 MB\*

# Microsoft Windows 95, 98, Me eller NT 4.0

Minste prosessorhastighet: Pentium 66 MHz Nødvendig RAM: 32 MB Nødvendig ledig plass på harddisken: 40 MB\*

# **MS-DOS**

### Versjon 3.3 eller høyere

Minste prosessorhastighet: 486-prosessor Nødvendig RAM: 4 MB Nødvendig ledig plass på harddisken: 5 MB\*

\* Hvis du skriver ut fotografier, må du ha minst 100 MB ledig plass på harddisken. Hvis du vil skrive ut med 2400 x 1200 punkter/tomme, må du ha minst 400 MB ledig plass på harddisken.

# Stikkordregister

#### a

advarselsikon 5 advarselsmelding 5 advarsler blekkpatron 16 anslått blekknivå 71 automatisk tosidig utskrift modul for tosidig utskrift 14

# b

blekknivå 71 blekkpatron advarselsmelding 16 blekkdyser 61 defekt 58 delenumre 70 etterfylling 68 unntatt garanti 68 feilmontering 58 feilsøke 58 fjerne smuss 64, 65 justere 62 kontrollere status 57 kopperledere 61 lagre 69 lite blekk Lampe for blekkpatronstatus 56 statusikoner for blekkpatron 58 mangler 58 når er rensing nødvendig 63 rense 71 automatisk 63 manuell 64 skifte 59 løse utskriftsproblemer 84 status 57 statusikoner 57 vedlikeholder 69 blekkpatronholder 59 rengjøring 66

blekkstreker fjerne 64 rense blekkpatroner renseutstyr 63 blinkende lamper 74 alle lamper blinker 76 av/på-lampe 76 blekkpatronlampe 75 feilsøking 78 fortsett-lampe 75 bokinnbinding 51

### d

deler av dokumentet mangler digitale fotografier driftsmiljø deskjet 920c series deskjet 940c series deskjet 948c series driftssyklus deskjet 920c series deskjet 940c series deskjet 948c series

#### e

egendefinerte papirstørrelser **53** etikettutskrift **31** etterfylle blekkpatron **68** 

# f

fargegrafikk deskjet 920c series 100 deskjet 940c series 95 deskjet 948c series 90 fargejusteringer 19 fastkjørt papir feilsøking 79 fortsett-lampen blinker 75 feilsøking blekkpatroner 84 blinkende lamper lampenes betydning 74 skriveren skriver ikke ut 78 deler av dokumentet mangler 85 fastkjørt papir **79** fotografier skrives ikke ut som de skal **86** kompliserte dokumenter 82 lav utskriftshastighet 81 nye utskriftsinnstillinger vises ikke 85 papiret kommer ikke ut av skriveren 77 problemer med å skrive ut på listepapir 87 problemer med USB-porter 82 skjev utskrift av dokumenter 85 skriver ut blanke sider **84** skriveren kan ikke slås på 80 skriveren skriver ikke ut 77 utskriftsproblemer 84 Finne informasjon 3 flere konvolutter 26 fotografier skrives ikke ut som de skal 86 fotokvalitet 2 fotopapir skrive ut fotografier **37** utskrift av fotografier, problemer 86

# h

håndboken hurtigreferanse 3 hp photo paper skrive ut fotografier 37 utskrift av fotografier, problemer 86 hurtigstart, plakat 3 Hva er dette?, hjelpefunksjon 3 finne 6

# i

ikoner for blekkpatronstatus 57 informasjon, finne 3 innbinding bok 51 skriveblokk 52 innskuff bruke 10 formål 8 internminne deskjet 920c series deskjet 940c series deskjet 948c series

# ļ

justere blekkpatroner justering deskjet 920c series deskjet 940c series deskjet 948c series

#### k

knapper Av/På 8 Avbryt 7 deskjet 920c series 101 deskjet 940c series **96** deskjet 948c series **91** fortsett 8 konvolutter, skrive ut åpning for enkeltkonvolutter **12** konvolutter, skrive ut på enkeltvis 24 flere 26 retningslinjer enkeltkonvolutt 25 flere konvolutter 28 krav til systemet 107 MS-DOS 107 Windows 95, 98, Me **107** Windows NT og 2000 107

Lampe for blekkpatronstatus **56** kontrollere at riktig blekkpatron er satt i **61** lamper Av/På **8** Blekkpatronstatus formål **8** kontrollere at riktig blekkpatron er satt i **61** kontrollere status for blekkpatron **57** når lampen blinker **56**  blinker betydning feilsøking deskjet 920c series deskjet 940c series deskjet 948c series fortsett **8** lav utskriftshastighet legal, papirstørrelse listepapir listeutskrift Utskuff i opp-stilling

#### m

manglende linjer eller punkter 63 manuell tosidig utskrift skrive ut 49 marger 105 fotopapir med avrivningsflik 106 konvolutter 105 kort 105 listepapir 106 papir 105 postkort 105 Maskinvare-ECP 86 skrive ut fotografier 38 skrive ut kompliserte dokumenter 83 tilkopling med parallellkabel 86 merknader 3 minne deskjet 920c series 101 deskjet 940c series 96 deskjet 948c series 91 minstemarg for utskrift 105 modul for tosidig utskrift aktivere fra TaskAgent (Oppgaveassistent) 15 aktivere fra verktøyboksen for HP 71 anvisninger for bruk 52 skrivere brukt med 9 modus for lite minne 82 skriveregenskaper, boks 19 musikon 6

#### n

notatblokkikon 6

#### 0

oppgavelinjeikon 14 oppløsning for utskrift på fotopapir deskjet 920c series 100 deskjet 940c series 95 deskjet 948c series 90 overspenningsvern 8

# р

papiret kommer ikke ut av skriveren 77 papirjustering deskjet 920c series 102 deskjet 940c series **97** deskjet 948c series 92 papirkapasitet deskjet 920c series 102 deskjet 940c series **97** deskjet 948c series 92 papirskuffer 10 innskuff 10 sammenleggbar skuff **13** typer 8 utskuff 11 utskufforlengelse 12 papirstørrelser deskjet 920c series 103 deskjet 940c series 98 deskjet 948c series 93 papirtyper deskjet 920c series 103 deskjet 940c series **98** deskjet 948c series 93 PhotoREt deskiet 920c series 100 deskjet 940c series **95** deskjet 948c series **90** fotopapir, innstilling for **38** utskrift av fotografier, problemer 86 utskriftshastighet for fotografier 37 plass på harddisk 107 problemer med å skrive ut på listepapir 87 problemer med USB-porter programvarekompatibilitet deskjet 920c series deskjet 940c series deskjet 948c series

#### r

rengjøre skriverdeksel 67 rense blekkpatron automatisk 63 manuelt 64

#### S

sammenleggbar skuff bruke 13 papirskuffer 8 sideretning 19 skade på skriver etterfylle blekkpatroner 68 sette i blekkpatroner 61 skrive ut fotografier 36 retningslinjer 38 legal, papirstørrelse 22 manuell tosidig 49 retningslinjer 52 på egendefinerte papirstørrelser 53 på etiketter 31 retningslinjer 31, 32 på gratulasjonskort **39** retningslinjer 41 på indekskort 33 retningslinjer 35 på konvolutter enkeltvis 24 på flere 26 retningslinjer for enkeltkonvolutt 25 retningslinjer for flere konvolutter 28 på listepapir 44 retningslinjer 46 på transparenter 29 retningslinjer 30 på utskriftsmateriale med lite format 33 retningslinjer 35

på visittkort 33 retningslinjer 35 papirstørrelsen letter 20 påstrykningsbilder 47 retningslinjer 48 plakater 42 retningslinjer 43 speilvendt bilde 48 vanlig papir retningslinjer 22 Windows 95, 98, Me, 2000, NT **18** skrive ut fotografier 36 skrive ut på indekskort 33 skrive ut på påstrykningspapir 47 skrive ut på transparenter 29 skrive ut på utskriftsmateriale med lite format 33 skrive ut på visittkort 33 skrive ut plakater 42 skrive ut testside **66** skriveblokkinnbinding 52 skriver driftsmiljø deskjet 920c series 101 deskjet 940c series 96 deskjet 948c series **91** Inn/ut-grensesnitt deskiet 920c series 101 deskjet 940c series 96 deskjet 948c series **91** minstemarg for utskrift 105 papirjustering deskjet 920c series 102 deskjet 940c series 97 deskjet 948c series **92** papirkapasitet deskjet 920c series 103 deskjet 940c series **98** deskjet 948c series **93** papirstørrelser deskjet 920c series 103 deskjet 940c series **98** deskjet 948c series **93** rengjøre deksel 67

rense blekkpatroner 64 skade på 68 Spenning deskjet 940c series 97 spenning deskjet 920c series 102 deskjet 948c series 92 størrelse på utskriftsmateriale deskjet 920c series 103 deskjet 940c series **98** deskjet 948c series 93 støy fra blekkpatronholder 67 støynivå deskjet 920c series 102 deskjet 940c series 97 deskjet 948c series 92 strømforbruk deskiet 920c series 102 deskjet 940c series 97 deskjet 948c series 92 utskriftsmateriale, typer deskjet 920c series 103 deskjet 940c series 98 deskjet 948c series 93 utskriftsmateriale, vekt deskjet 920c series 102 deskjet 940c series 97 deskjet 948c series 92 utvendige mål deskjet 920c series 101 deskjet 940c series **96** deskjet 948c series 91 vekt deskjet 920c series 101 deskjet 940c series 96 deskjet 948c series 91 skriver ut blanke sider 84 skriverdriver 18 skriveregenskaper, boks 18 åpne fra TaskAgent (Oppgaveassistent) 15 skriveren kan ikke slås på 80 skriveren skriver ikke ut 77

skriverfunksjoner 7 skriverfunksjoner for HP Deskjet 2 skriverinnstillinger endre 15 standard 14 standard utskriftsinnstillinger, dialogboks 15 skriverminne deskjet 920c series 101 deskjet 940c series **96** deskjet 948c series **91** skriverprogramvare 18 skriverservice Verktøyboks for HP Deskjet **71** skriverstatus blinkende lamper 74 snarveier TaskAgent (Oppgaveassistent) 15 snarveier under TaskAgent (Oppgaveassistent) 15 speilvendt bilde 48 spesifikasjoner blekkpatroner deskjet 920c series 104 deskjet 940c series 99 deskjet 948c series 94 krav til systemet 107 starte skriver når bør du starte på nytt 76 størrelse på utskriftsmateriale deskjet 920c series 103 deskjet 940c series **98** deskjet 948c series **93** støynivå deskjet 920c series 102 deskjet 940c series 97 deskjet 948c series **92** strømforbruk deskjet 920c series 102 deskjet 940c series **97** deskjet 948c series **92** symboler 5

### t

TaskAgent (Oppgaveassistent) 14 TaskAgent (Oppgaveassistent), slå av og på 15 tekstoppløsning deskjet 920c series 100 deskjet 940c series 95 deskjet 948c series 90 tosidig utskrift automatisk 9 begrensninger 49 beskrivelse 9 fortsett-lampen blinker 75 manuell 9 skrive ut 49 med papirstørrelsen letter/A4 21 skriveregenskaper, boks 19

#### U

utskrift på gratulasjonskort **39** utskrift på listepapir 44 utskrift på papirstørrelsen letter 20 utskriftsegenskaper 87 utskriftshastighet blandet tekst med fargegrafikk deskjet 920c series 100 deskjet 940c series 95 deskjet 948c series 90 deskjet 920c series 100 deskjet 940c series 95 deskjet 948c series 90 høyere 38 PhotoREt 37 skrive ut fotografier 86 svært lav utskriftshastighet 81 svart tekst deskjet 920c series 100 deskjet 940c series 95 deskjet 948c series 90 utskriftskvalitet 15 utskriftsmarger 105 utskriftsmateriale, vekt deskjet 920c series 102 deskjet 940c series 97 deskjet 948c series 92

utskriftsproblemer 84 utskriftsteknologi deskjet 920c series 100 deskjet 940c series 95 deskjet 948c series 90 utskuff bruke 11 formål 8 utskufforlengelse 12 utvendige mål deskjet 920c series 101 deskjet 940c series 96 deskjet 948c series 91

#### ١

Verktøyboks for HP Deskjet aktivere Maskinvare-ECP åpne **71** funksjoner justere blekkpatroner Konfigurasjon